# Learn from the Experts (You!)

Ann Kernan-Roll July 2018

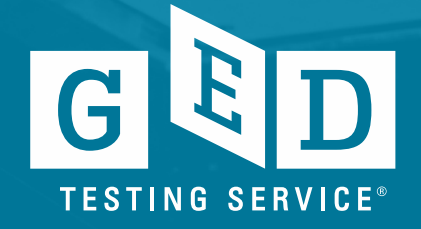

### Format of this session:

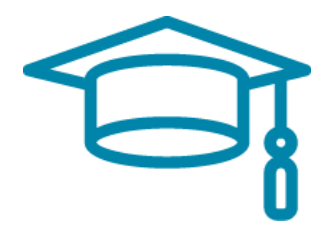

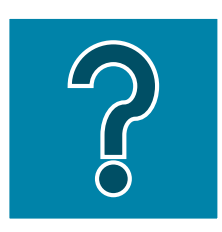

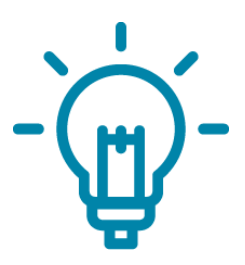

Learn a little about the changes/updates

We pose a question for discussion

You share the ideas and approaches that you have used.

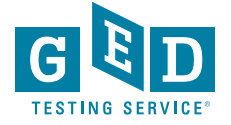

### Where to Begin?

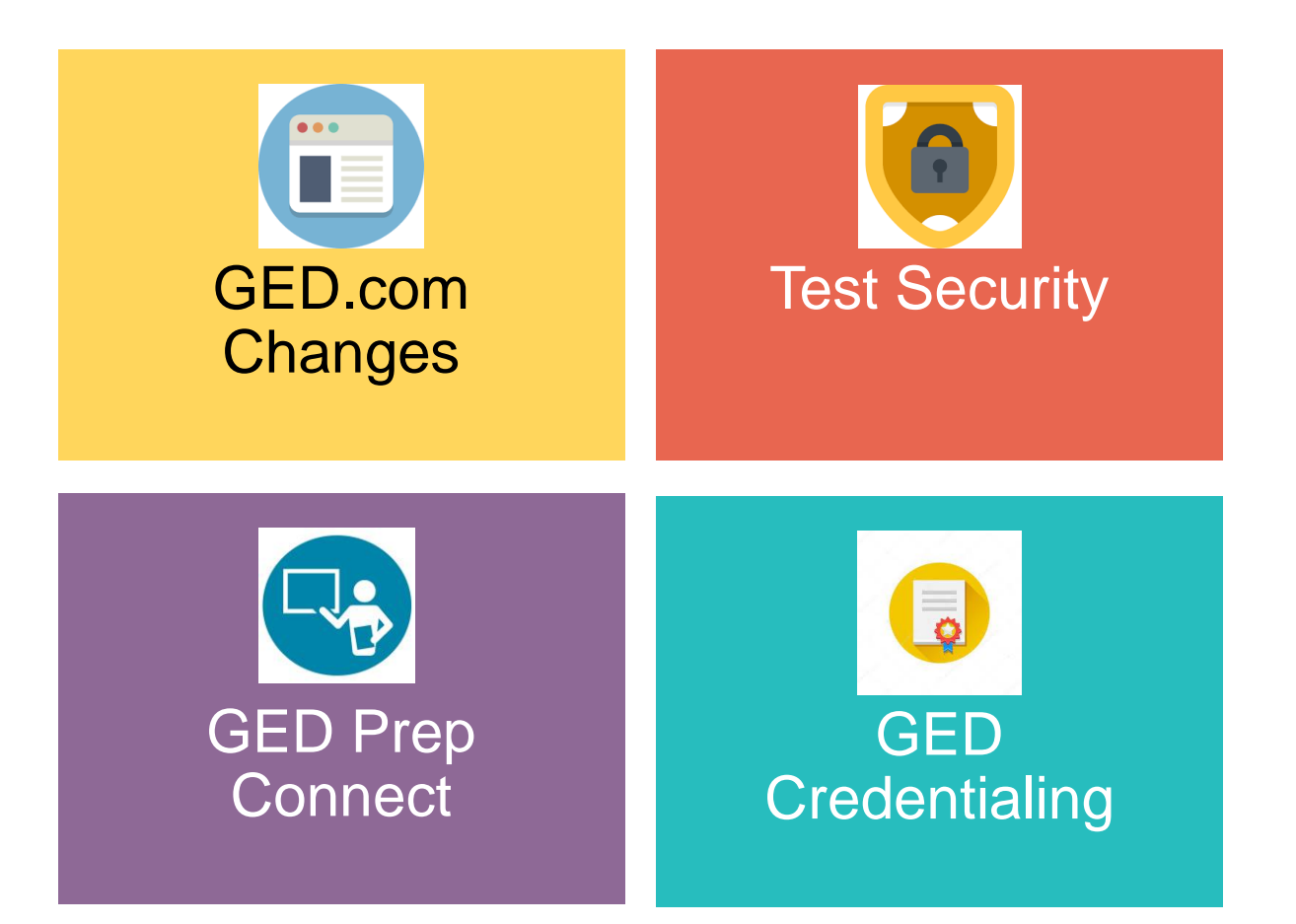

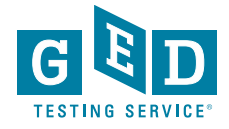

## GED.com

- Bye-bye gedtestingservice.com
- Hello new GED.com
- Rolling out the new ged.com account experience

Question: How do we, as program administrators adapt to better serve our increasingly mobile testing population?

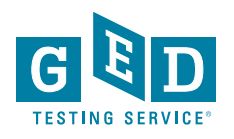

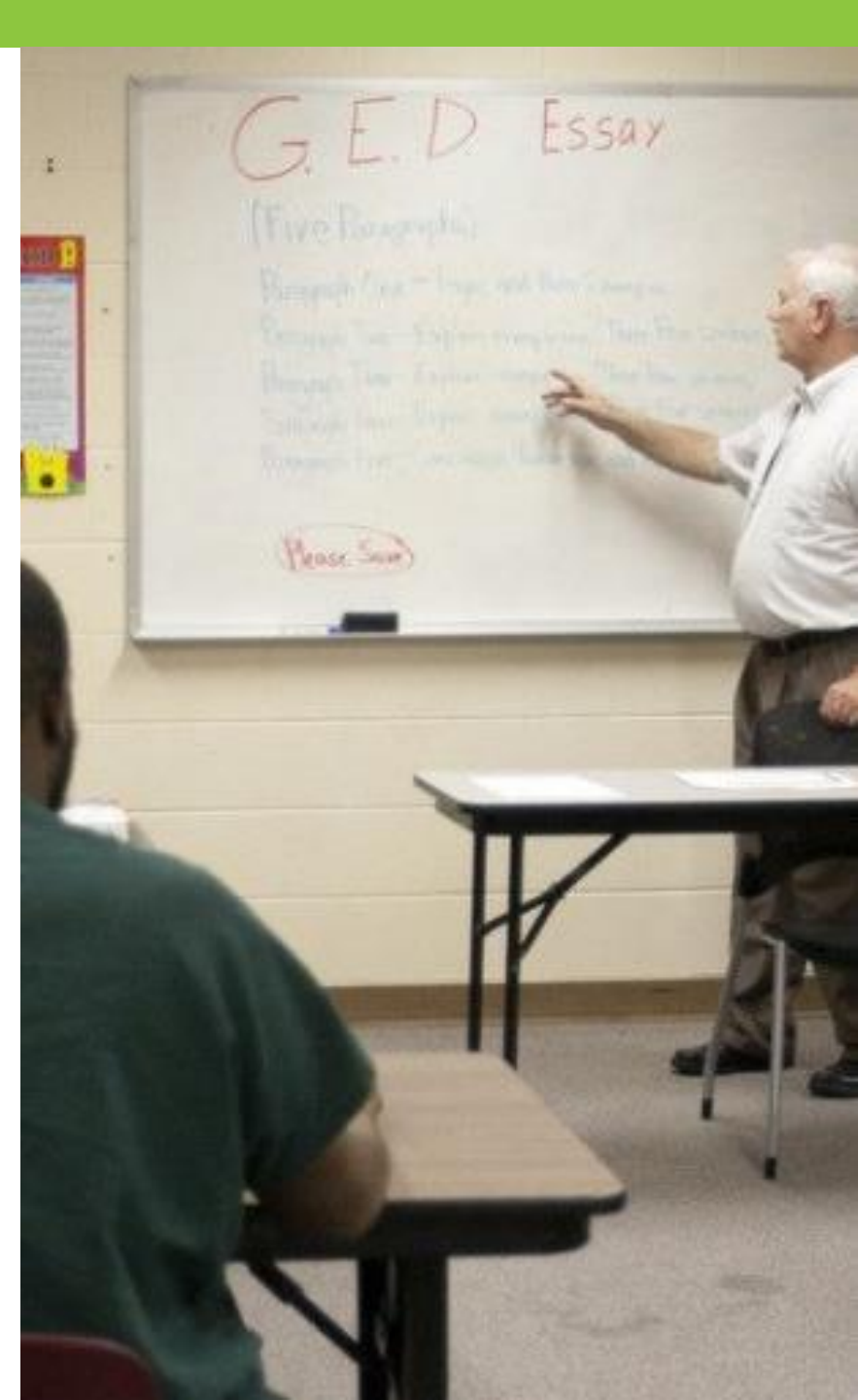

## Bye-bye GEDTestings ervice.com

### GOALS:

- Build Tester Confidence
- Simplify Content
- One stop shop

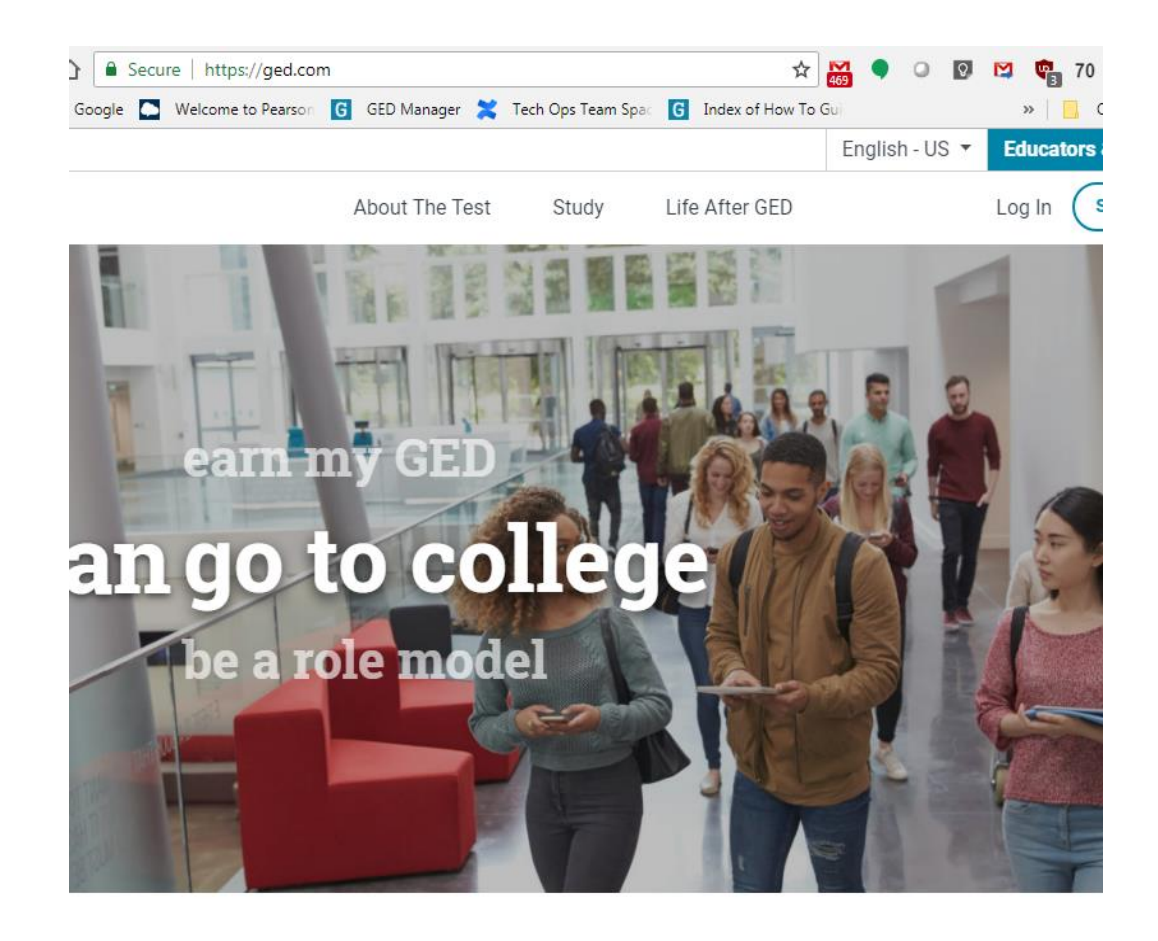

Welcome to the home of the official GED<sup>®</sup> test. Find everything you need to earn your high school equivalency diploma right here.

> Search Box Coming Soon!

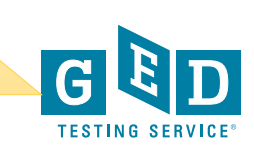

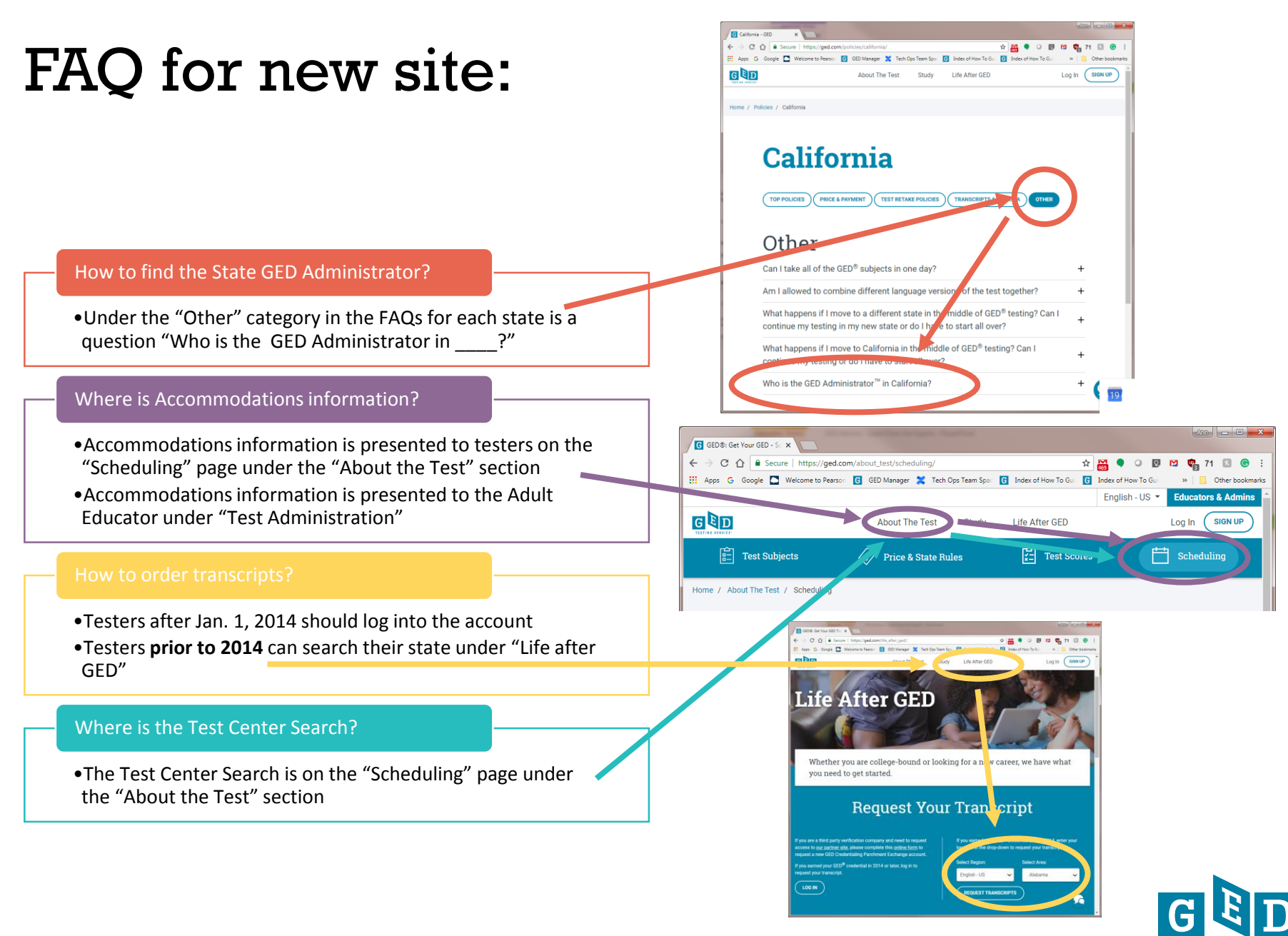

TESTING SERVIC

### Tester Quick links:

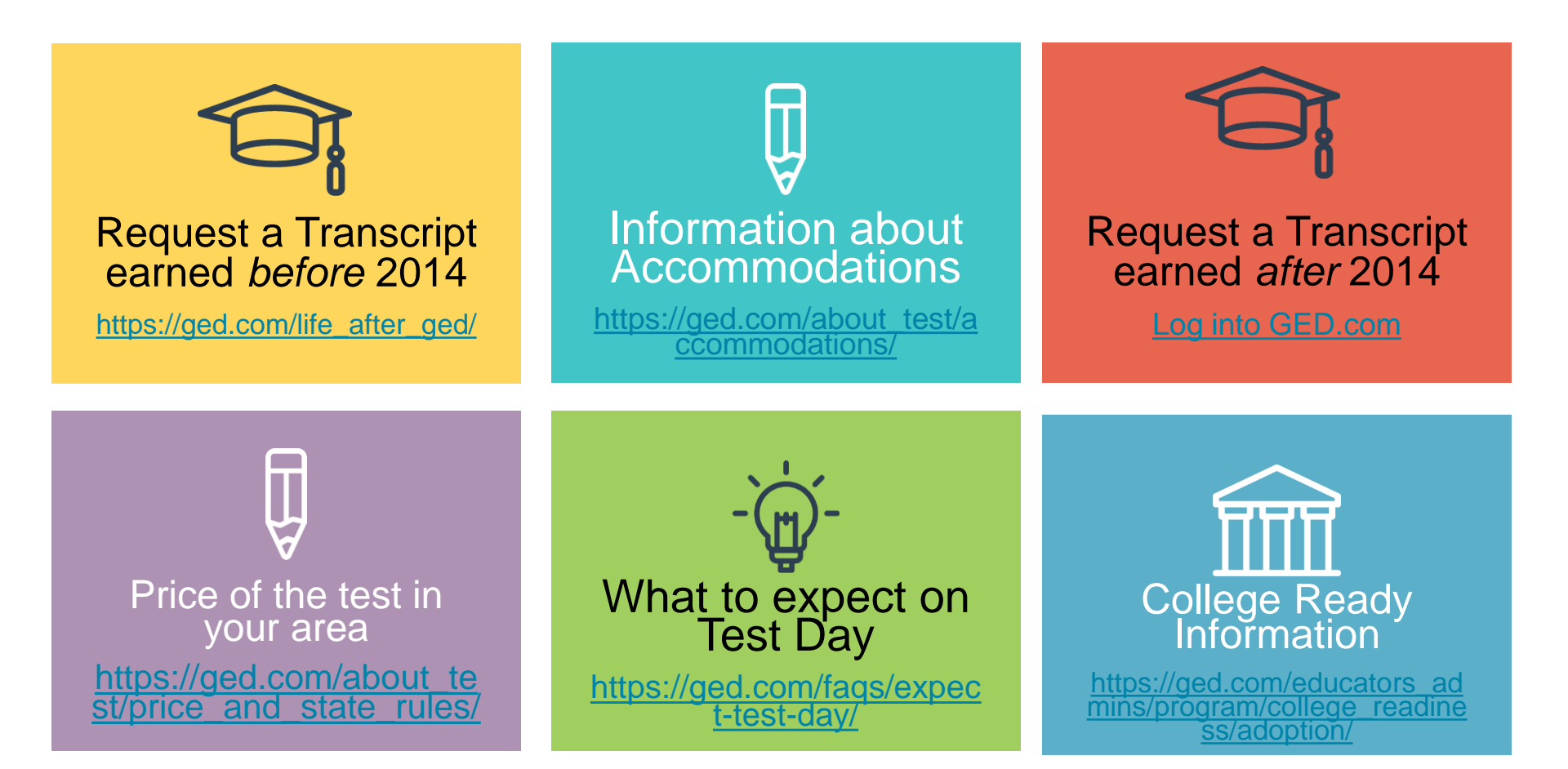

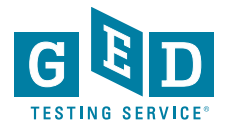

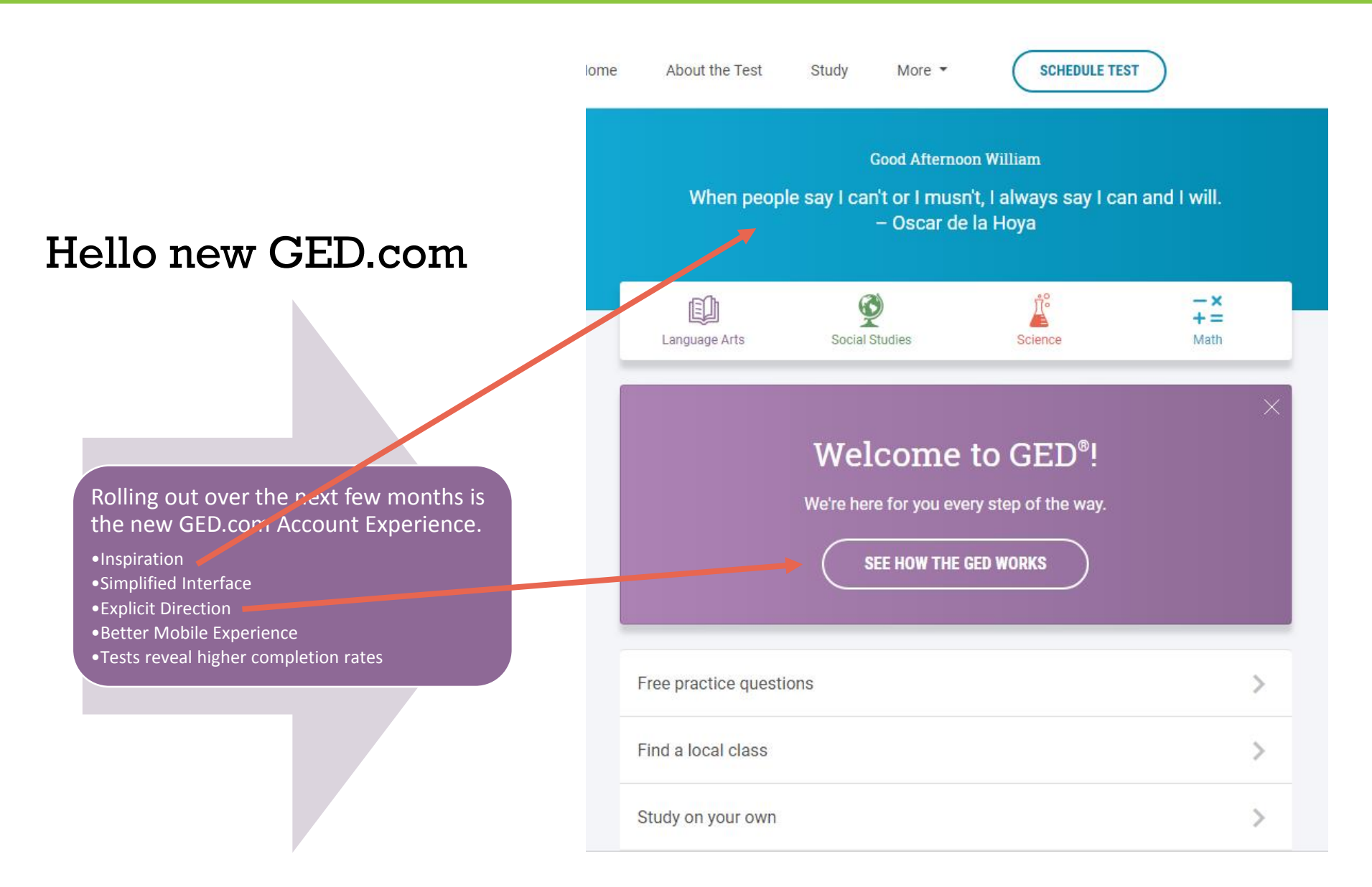

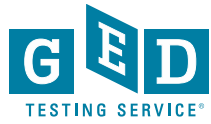

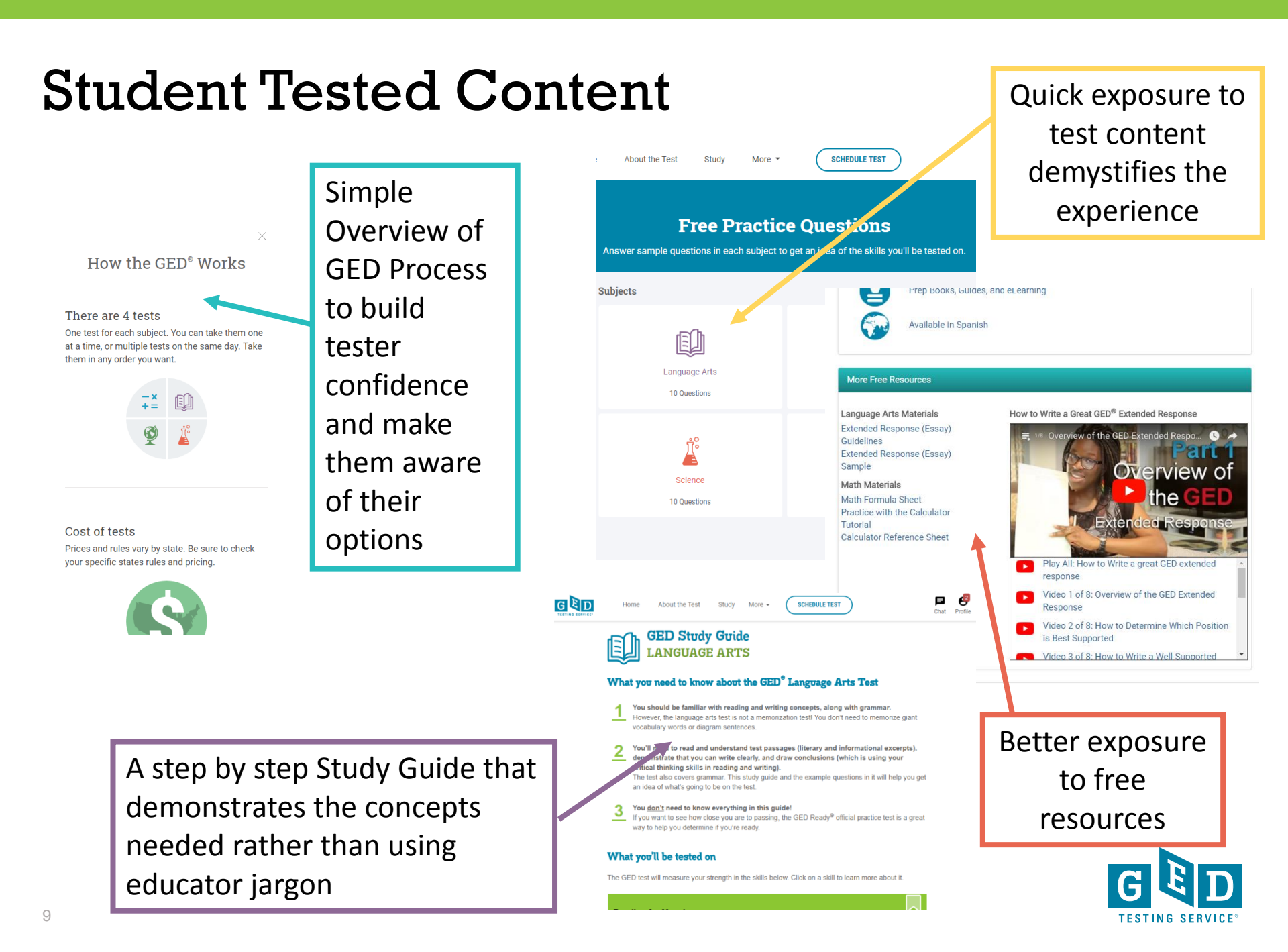

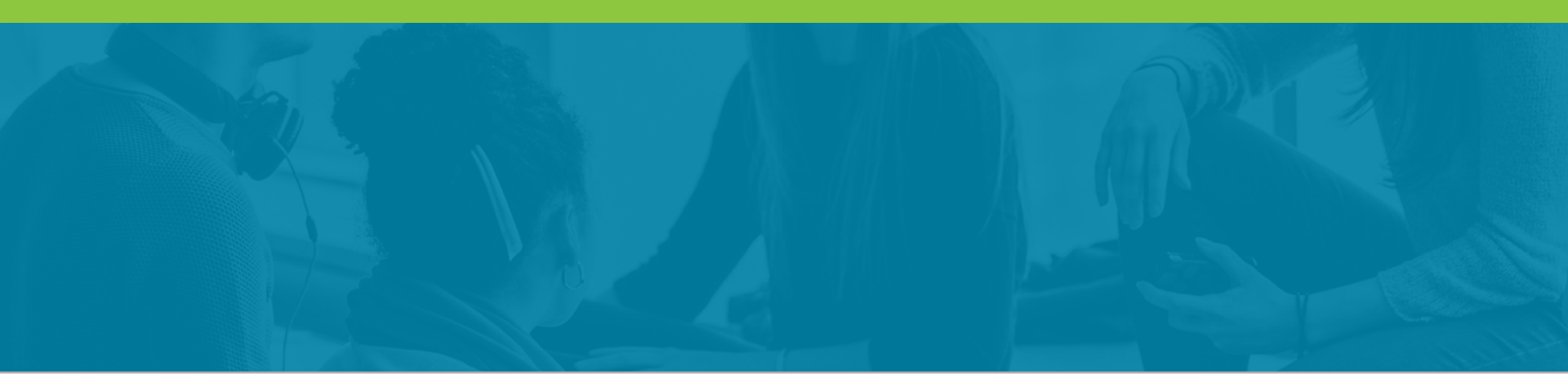

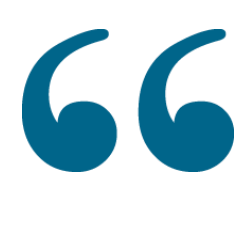

66 How do we, as program administrators adapt to better serve our increasingly mobile testing population?

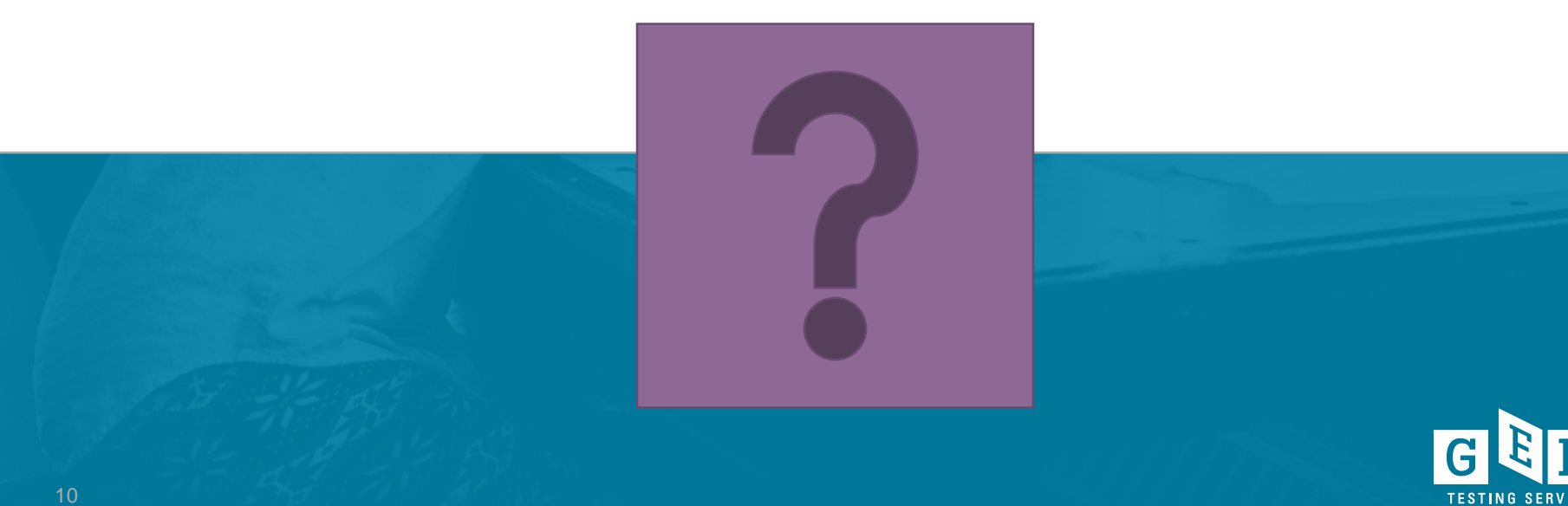

## **GED Test Security**

- What we do to ensure test Security
- What you can do to ensure Testing Security

Question: What have been the most effective approaches for building secure testing practices within your jurisdiction?

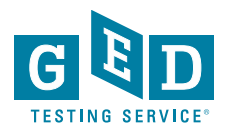

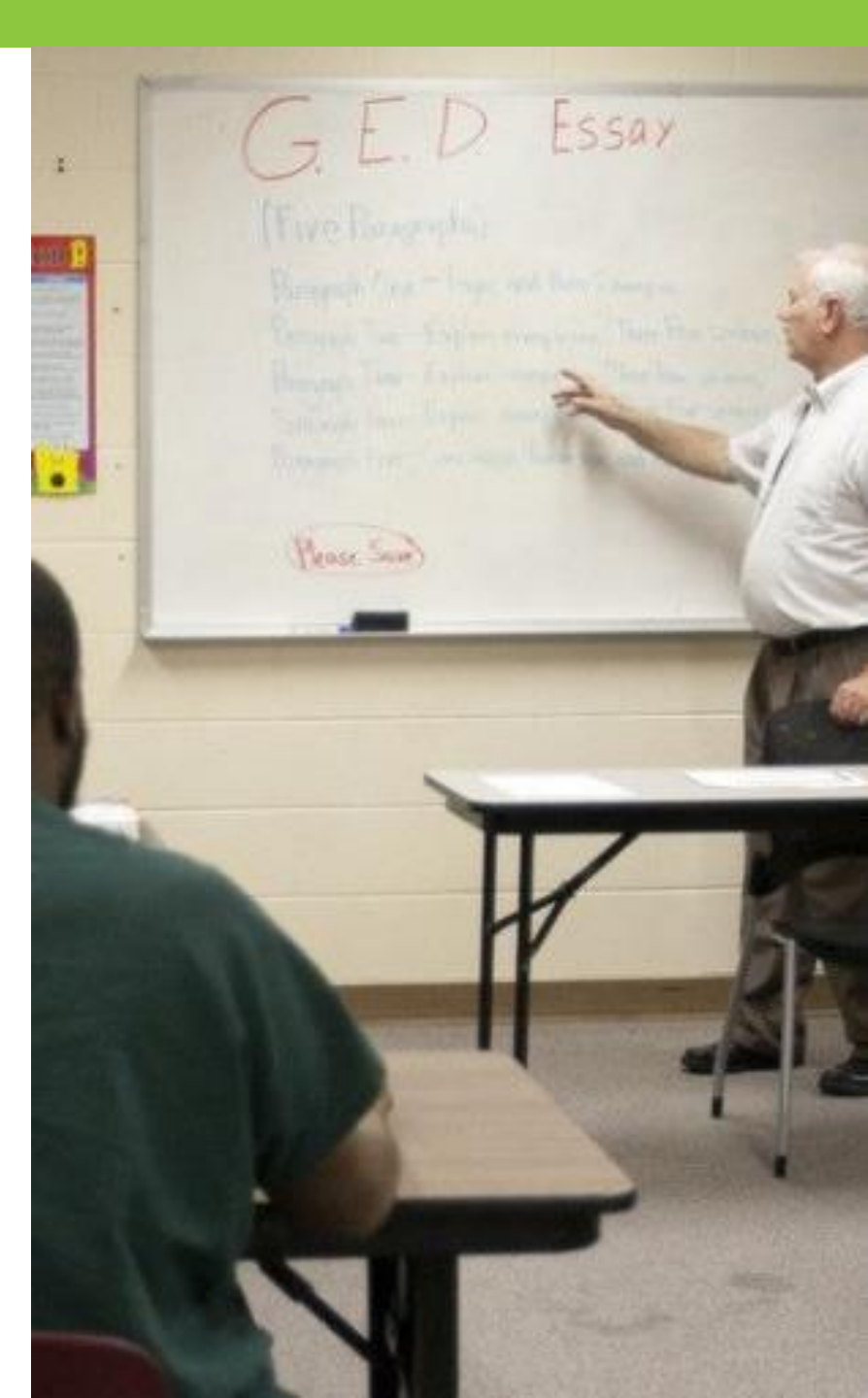

### Data Monitoring

Sampling of Test Center check-ins

### Deep Web Scanning

Financial fraud monitoring

Monitor for trends in Test Center errors

> Monitor Test Centers for unusual score patterns

Monitor individuals for unusual score gains

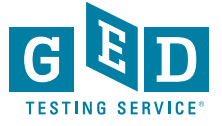

## NEW: Deep Web Monitoring

### Active Scanning of any "GED" activity

- Known baseline of active domains discussing GED Activity
- New domains are investigated

### **Review Social Media**

- Social Media posts are monitored for discussion of fraud, cheating, etc.
- 6ix9ine did not take the real GED test live!

# Evaluate products and services for sale

- Anonymously purchase materials
- Evaluate the materials for test content

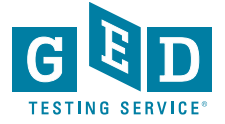

### Misconduct Impact & Outcomes

| Determine if the Test<br>Center has any impacts                                   | <ul> <li>If Test Administrator involvement cannot be eliminated, the test center is likely to close</li> <li>Policy or procedure enhancements that might benefit</li> </ul> |
|-----------------------------------------------------------------------------------|----------------------------------------------------------------------------------------------------|
| Determine which exams<br>and Testers will be revoked<br>as a final recommendation | <ul> <li>Revoked tests?</li> <li>Credential Revoked?</li> <li>Typical 6 month schedule ban?</li> </ul>                                                                      |
| Review the determination<br>with the Jurisdiction for<br>concurrence              | <ul> <li>We value a unified front on response.</li> </ul>                                                                                                    |

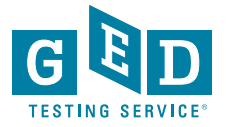

### **Communications** Outline

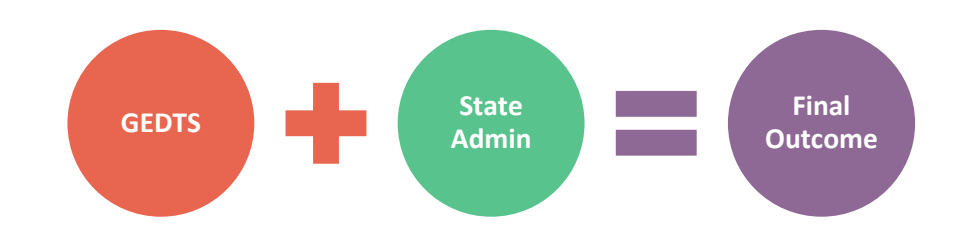

#### Communication with the Jurisdiction

- Present a summary of the issue and the opening of an investigation
- Updates about the status of the investigation
- •Information or assistance needed from the Jurisdiction on the investigation
- •Final disposition on the tests, testers and credentials that were impacted.
- •A summary on the final outcome of the investigation
- •Determination on the status of any suspicious test center or test administrator. This may include conditions for continued testing, or final closure of a test center

#### Communication with the Tester

15

- •A note about investigation is added to any accounts with suspended results, or schedule blocks.
- •Contact any testers with questions about the investigation.
- •Contact any testers who might offer information about the investigation.
- Final status of the investigation is communicated with students

#### Communication with outside Investigators

- •Information varies by investigative party Law enforcement, Test Center Investigators, Test Center Legal Representatives
- •Summary of the issue and the opening of an investigation
- •For Test Center Investigators, minimal information is given about testers, or test administrators under investigation

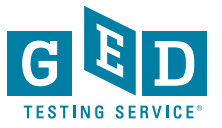

### Be Pro-Active with the Field

### **GED Education**

- Monthly Test Administrator tips/Reminders from GED
- Spyglass identification training and examples
- Mark Cases as "Candidate Misconduct" to prevent scores from processing
- Corrections Security best practices training

### **Admin Education**

- Request security training slides from GED
- Distribute the corrections best practices training
- Remind Educators and Test Administrators that this is a community responsibility
  - Discussing test content or "debriefing" after a test is not appropriate
  - Report any suspicions or concerns
  - Make the extra effort to sweep testing rooms
  - Be diligent about keeping cell phones out of testing rooms

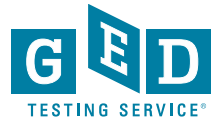

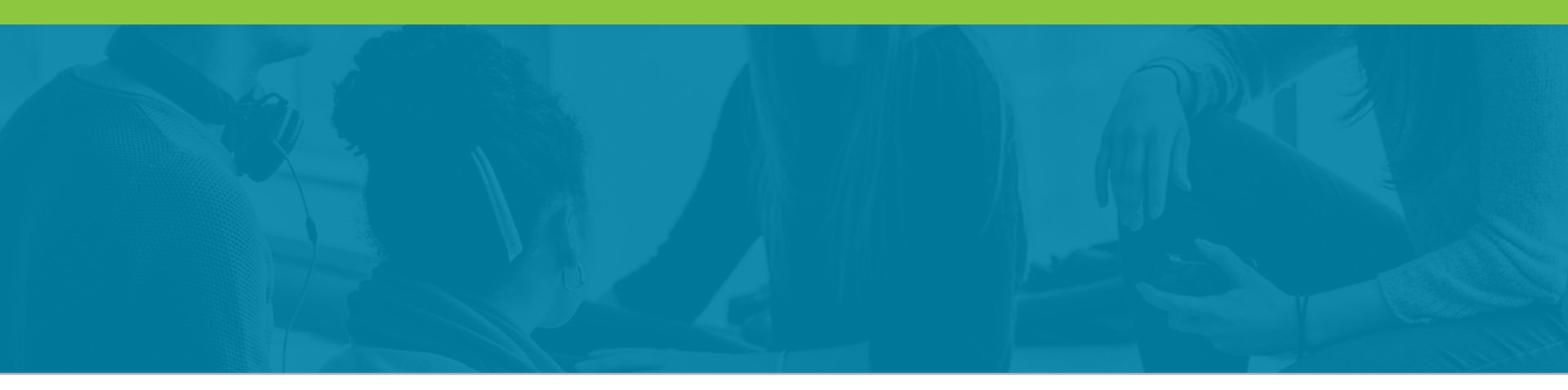

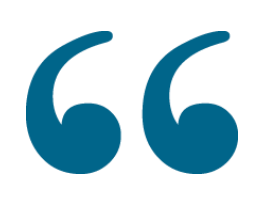

66 What have been the most effective approaches for building secure testing practices within your jurisdiction?

77

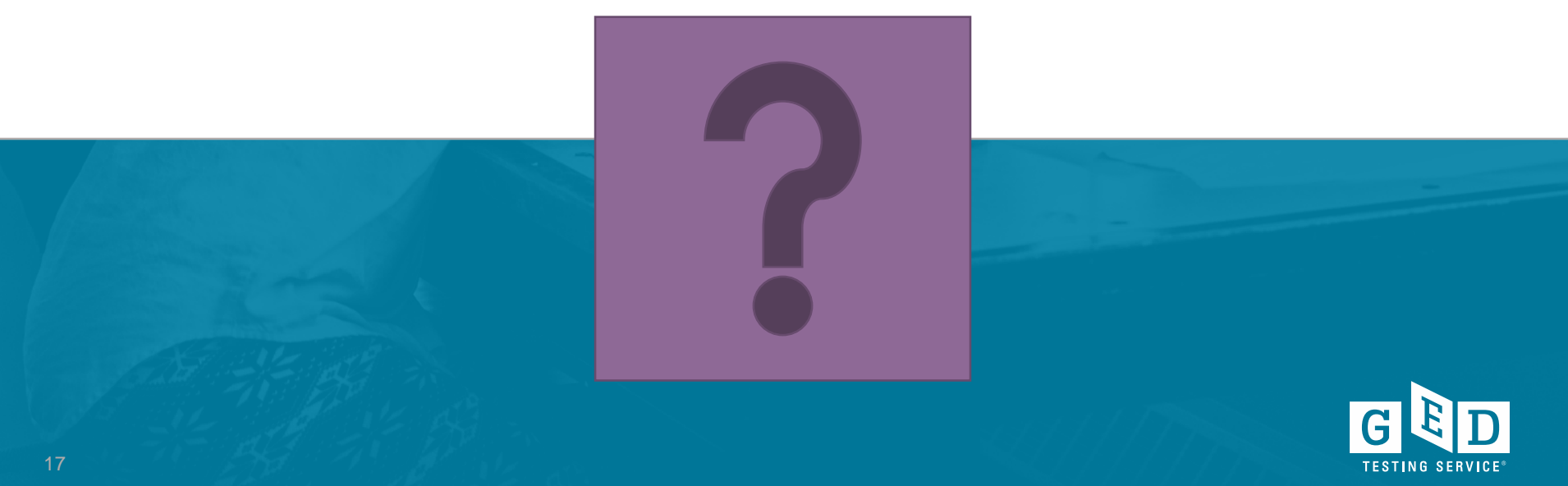

## **GED** Credentialing

- Introduction of College Ready + Credit on Transcripts
- USPS Tracking on deliveries
- Enhanced TPO Ordering site
- Mulit-test Credentialing Options

Question: What do you see in the future for pathways to High School Equivalency? How should we consider adapting to the changing needs around us?

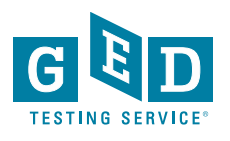

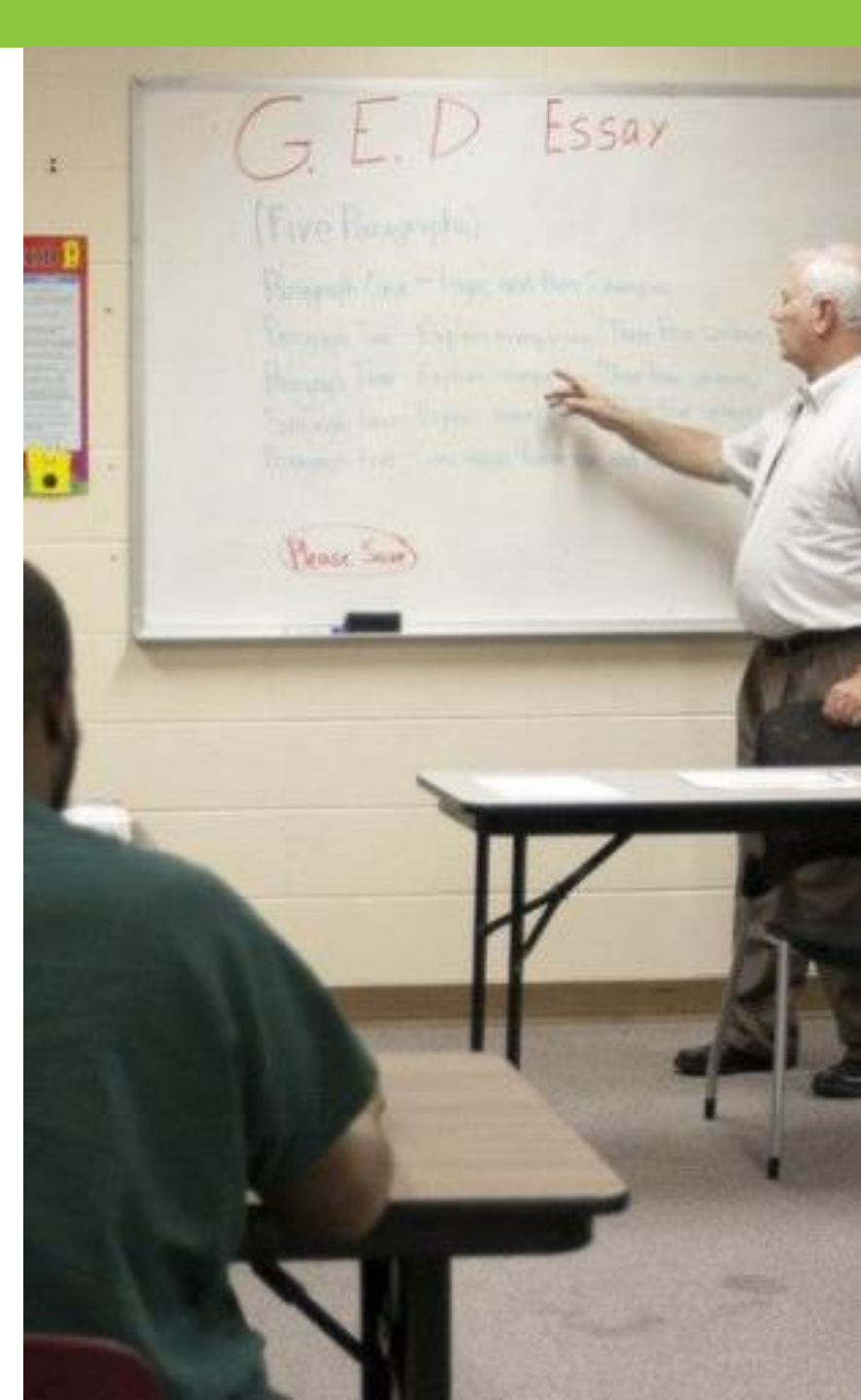

### **Multi-test Credentialing**

- Electronic and Printed transcripts and certificates for both new and historical passers.
- Currently operating in California for GED and HiSET

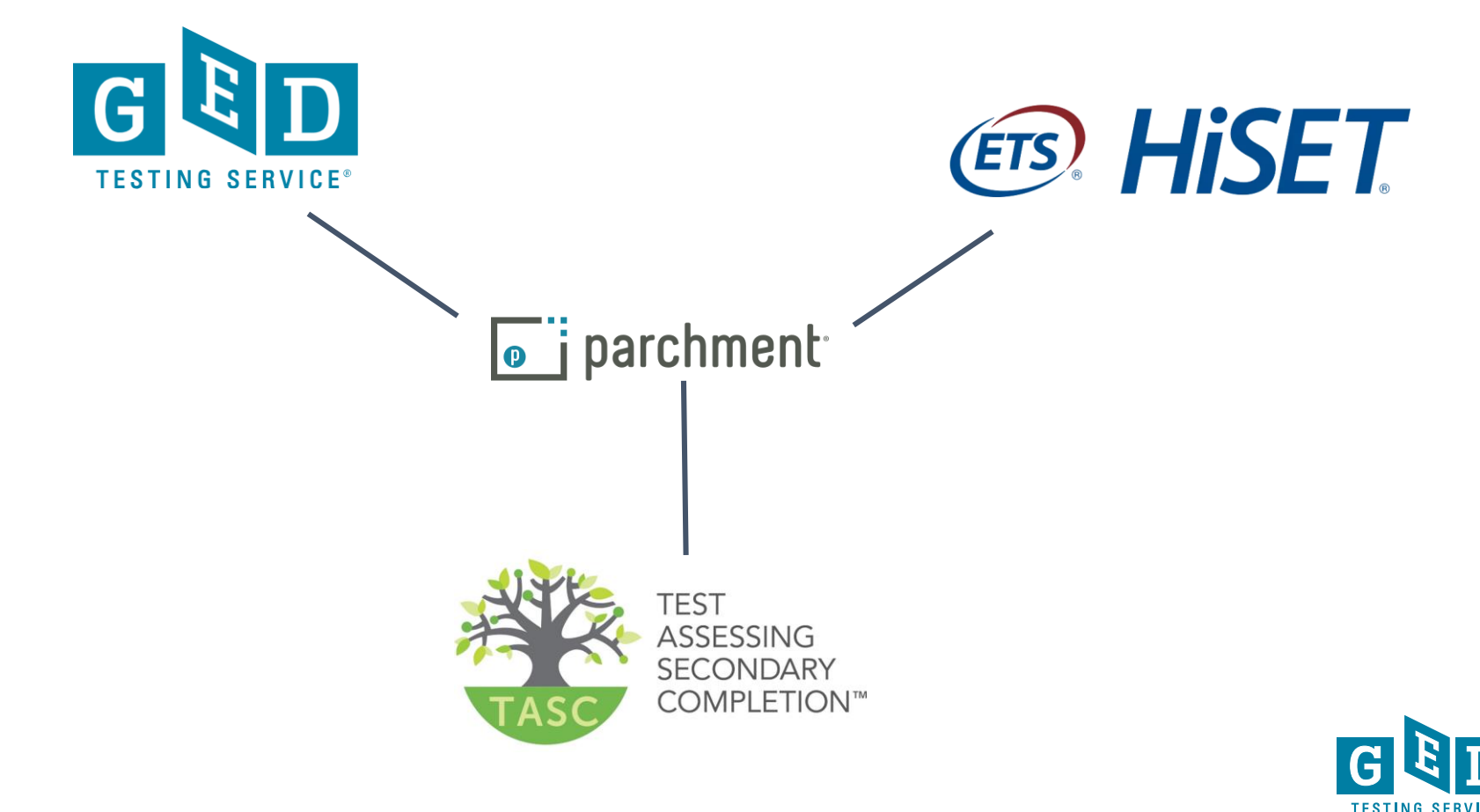

### **Digital Credential Management**

| 🥫 🔋 parchment                                                                                                    | :                |                   |   |              |   |              | admin@school.ed     | iu 🗸        |  |
|----------------------------------------------------------------------------------------------------|------------------|-------------------|---|--------------|---|--------------|---------------------|-------------|--|
| AWARD LEA                                                                                                    | RNERS            |                   |   |              |   |              |                     | SUPPORT ?   |  |
| Credentials                                                                                                    |                  |                   |   |              |   |              |                     | <b>(+</b> ) |  |
| ISSUED                                                                                                    |                  |                   |   |              |   |              |                     |             |  |
| Туре                                                                                                    | Name 🗸           | Issued To         |   | Claimed      |   | Shared       | Orders Placed       |             |  |
| DIPLOMA<br>The Market Market<br>Market Market<br>Market M                                                                                                    | HiSET Diploma    | <b>≗</b> 146<br>Ƴ | Þ | <b>å</b> 130 | Þ | 218          | e <sup>∿</sup> 41 ⊡ | 83          |  |
|                                                                                                    | HiSET Transcript | <b>1</b> 46       | Þ | <b>å</b> 124 | Þ | <b>2</b> 94  | e <sup>≈</sup> 98 ⊡ | 16          |  |
| DIPLOMA<br>Sectors<br>Sectors<br>Sec | TASC Diploma     | <b>≜</b> 68       | Þ | <b>å</b> 63  | Þ | <b>å</b> 122 | e <sup>®</sup> 16 ⊡ | ] 17        |  |
| TRANSCRIPT<br>TRANSCRIPT                                                                                                    | TASC Transcript  | <b>≗</b> 68<br>✓  | Þ | <b>å</b> 51  | Þ | <b>4</b> 3   | e <sup>2</sup> 33 🖂 | 5           |  |

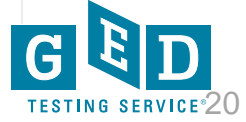

## College Ready + Credit

### **Coming this Summer**

| -DVICE · GED -EST                                                                                                    |                                                                 |                                                            | = • GE | DILOTING                                                                                                    | SERVI                                          | or o G                                                                                                    |
|----------------------------------------------------------------------------------------------------|-----------------------------------------------------------------|------------------------------------------------------------|--------|----------------------------------------------------------------------------------------------------|------------------------------------------------|----------------------------------------------------------------------------------------------------|
|                                                                                                    |                                                                 | ME. TEOT                                                   |        | MIDD                                                                                                    | 1.5                                            |                                                                                                    |
| NST NAME: STUDENT                                                                                                    |                                                                 | AWE: TEST                                                  |        | WIDD                                                                                                    | LE:                                            |                                                                                                    |
|                                                                                                    | STATE                                                           |                                                            | POST   |                                                                                                    |                                                |                                                                                                    |
| NUMBER: 11061957-4444-4009                                                                                                    | DATE OF                                                         | • 11/0                                                     | 6/1984 | PHO                                                                                                    | NE: 2169434527                                 |                                                                                                    |
| ESTING JURISDICTION: California                                                                                                    | PASS DA                                                         | TE: (20                                                    | 13     |                                                                                                    |                                                |                                                                                                    |
| lick on a test subject area or performa                                                                                                    | nce level for mo                                                | re detailed                                                | rmatio | on ESTIN                                                                                                    | IG SEN                                         | VICE                                                                                                    |
| lick on a test subject area or performat<br>EST RESULTS                                                                                            | nce level for mo                                                | re detailed                                                | rmatio | on still                                                                                                    | IG SEN                                         | PERCENTILE                                                                                                    |
| lick on a test subject area or performa<br>TEST RESULTS                                                                                            | nce level for mo                                                | ore detailed                                               | rmatio | PERFORMANCE LEVEL                                                                                                    | STATUS                                         | PERCENTILE<br>RANK                                                                                                    |
| lick on a test subject area or performan<br>EST RESULTS<br>Social Studies                                                                          | nce level for mo                                                | re detailed<br>DATE                                        | scok   | PERFORMANCE LEVEL                                                                                                    | STATUS<br>PASS                                 | PERCENTILE<br>RANK<br>90                                                                                                    |
| lick on a test subject area or performat<br>TEST RESULTS<br>Social Studies<br>Reasoning Through Language Arts                                      | nce level for mo                                                | <b>DATE</b>                                                | scok   | PERFORMANCE LEVEL<br>GED® College Ready<br>GED® College Ready                                                                     | . STATUS<br>PASS<br>PASS                       | PERCENTILE<br>RANK<br>90<br>90                                                                                                    |
| lick on a test subject area or performan<br>TEST RESULTS<br>Social Studies<br>Reasoning Through Language Arts<br>Science                           | LANGUAGE<br>English<br>English<br>English                       | DATE<br>12/15<br>12/15<br>12/15                            | scok   | PERFORMANCE LEVEL<br>GED® College Ready<br>GED® College Ready<br>GED® College Ready                                               | STATUS<br>PASS<br>PASS<br>PASS                 | PERCENTILE<br>RANK<br>90<br>90<br>90                                                                                                    |
| lick on a test subject area or performan<br>TEST RESULTS<br>Social Studies<br>Reasoning Through Language Arts<br>Science<br>Wathematical Reasoning | LANGUAGE<br>English<br>English<br>English<br>English            | DATE<br>12/15<br>12/15<br>12/15<br>12/15                   | scok   | PERFORMANCE LEVEL<br>GED® College Ready<br>GED® College Ready<br>GED® College<br>Ready + Credit<br>GED® College                   | STATUS<br>PASS<br>PASS<br>PASS                 | PERCENTILE<br>RANK<br>90<br>90<br>90                                                                                                    |
| lick on a test subject area or performan<br>TEST RESULTS<br>Social Studies<br>Reasoning Through Language Arts<br>Science<br>Mathematical Reasoning | LANGUAGE<br>English<br>English<br>English<br>English<br>English | DATE<br>12/15<br>12/15<br>12/15<br>12/15<br>12/15          | scok   | PERFORMANCE LEVEL<br>GED® College Ready<br>GED® College<br>Ready + Credit<br>GED® College<br>Ready + Credit                       | STATUS<br>PASS<br>PASS<br>PASS<br>PASS         | PERCENTILE           RANK           90           90           90           90           90           90           90           90           90 |
| lick on a test subject area or performan<br>TEST RESULTS<br>Social Studies<br>Reasoning Through Language Arts<br>Science<br>Mathematical Reasoning | LANGUAGE<br>English<br>English<br>English<br>English            | <b>DATE</b><br>12/15<br>12/15<br>12/15<br>12/15<br>12/15   | scok   | PERFORMANCE LEVEL<br>GED® College Ready<br>GED® College Ready<br>GED® College<br>Ready + Credit<br>GED® College<br>Ready + Credit | STATUS<br>PASS<br>PASS<br>PASS<br>PASS         | PERCENTILE           RANK           90           90           90           90           90           90           90                           |
| lick on a test subject area or performan<br>TEST RESULTS<br>Social Studies<br>Reasoning Through Language Arts<br>Science<br>Mathematical Reasoning | Ince level for mo                                               | DATE<br>12/15<br>12/15<br>12/15<br>12/15<br>12/15<br>12/15 | SCOR   | PERFORMANCE LEVEL<br>GED® College Ready<br>GED® College Ready<br>GED® College<br>Ready + Credit<br>GED® College<br>Ready + Credit | STATUS<br>PASS<br>PASS<br>PASS<br>PASS<br>PASS | PERCENTILE           RANK           90           90           90           90           90           90           90                           |

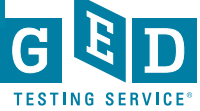

### Receive / Third Party Ordering (TPO) Enhancements

| K BACK                             | You                                                                                                   | Selected                                    | CANCE                                                                             | L X |
|------------------------------------|----------------------------------------------------------------------------------------------------|---------------------------------------------|-----------------------------------------------------------------------------------|-----|
|                                    | Ordering From<br>GED - Califorr<br>1430 N Street, Suite 4202, Sacri                                   | 11 <b>a</b><br>amento, CA, 95814-           | 5901, US                                                                          |     |
|                                    | •                                                                                                    | OR                                          | <b>*</b> 0<br>0                                                                   |     |
| New<br>I need to add<br>and then o | Learner Info<br>new learner information<br>ontinue with the order                                     | Searce<br>Lw<br>that                        | ch Existing Learners<br>ant to search for a learner<br>thas been used in the past |     |
|                                    |                                                                                                    |                                             |                                                                                   |     |
| Please ente                        | er the learner's informa                                                                              | tion below                                  |                                                                                   |     |
| * Learner's                        | s First Name Learner's                                                                                | Middle Name                                 | * Learner's Last Name                                                             |     |
| * Month o                          | f birth • * Day of                                                                                    | birth •                                     | * Year of birth                                                                   |     |
| Learner's Er                       | mail                                                                                                  | not have a soci                             |                                                                                   |     |
|                                    |                                                                                                    |                                             |                                                                                   |     |
| Kelect      Add and      Add and   | GED - California<br>vould like you to provide the fo<br>earner currently enrolled<br>tudent ID Number | llowing information<br>? * Grad /<br>Exampl | c<br>Leave Year<br>le: 2019                                                       |     |

# Ordering on behalf of a test taker has never been easier!

- Majority of Admissions offices have Parchment Receive and prefer to receive electronically.
- Cleaner user experience for those ordering via Parchment Receive
- New option of Third Party Ordering for organizations that request just a few records per year.
- More at <u>parchment.com/GED</u>

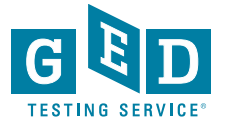

## **USPS** Domestic Tracking

# Tracking now available for <u>all</u> domestic shipping

- Used to be with Expedited Shipping via FedEx only
- Now also available for USPS Standard (Domestic)
- Tracking link emailed once order has been processed.

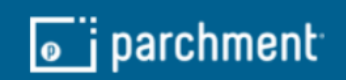

#### Dear Charles,

We mailed the GED - Maryland document you requested to:

#### <u>Charles</u>

Click the link(s) above for tracking information and full details about your order.

Thank you The Parchment Team

f У in

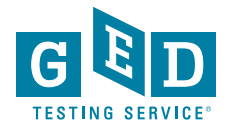

# Wish all your records were digitized?

- Add-on services are now available to digitize legacy student data from paper documents
- These services can be contracted for separately from GED Credentialing or Parchment credentialing services and all data can be returned to the jurisdictions

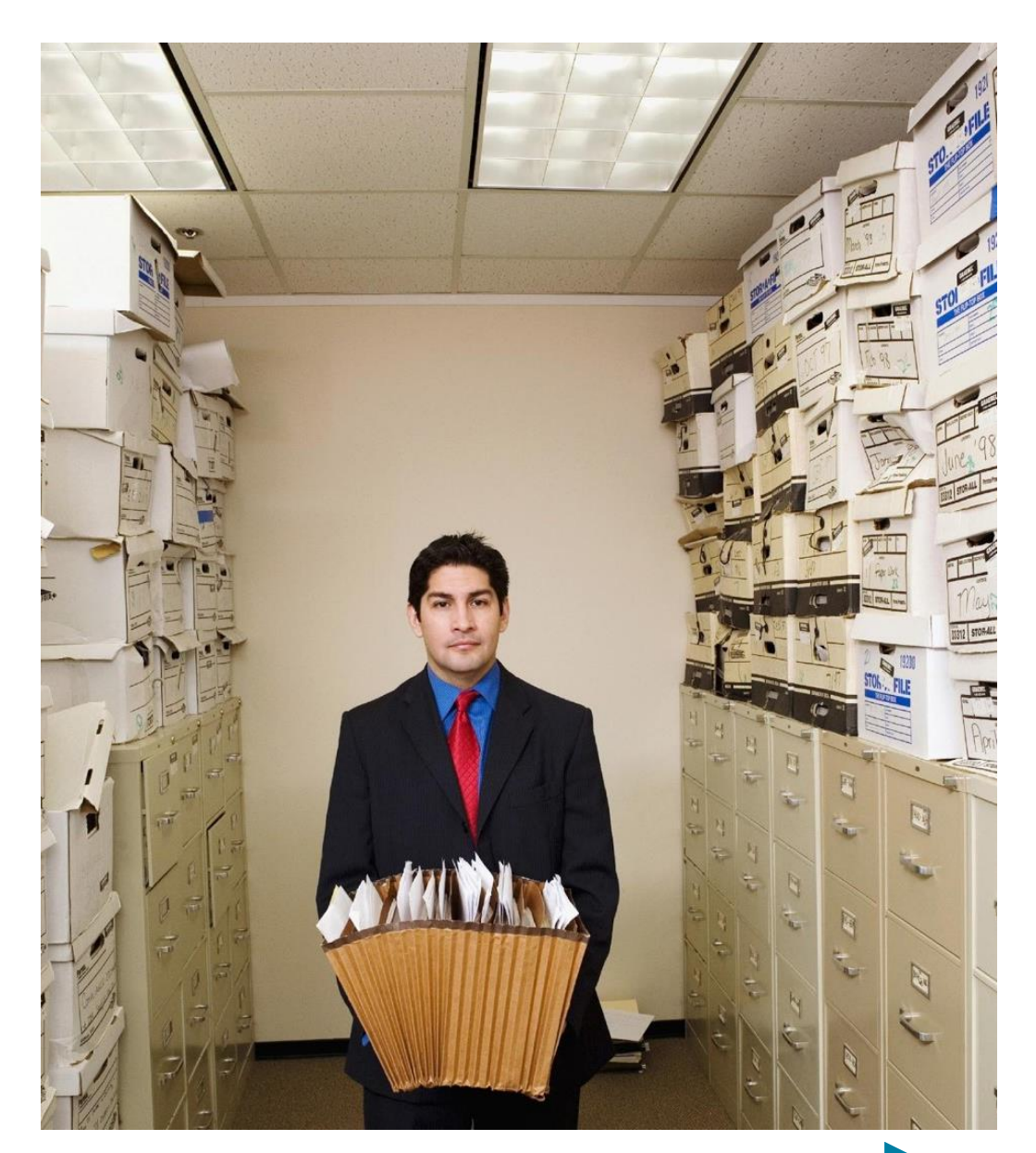

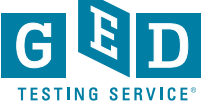

### Scan & Index

### Digitizing legacy student data from paper documents.

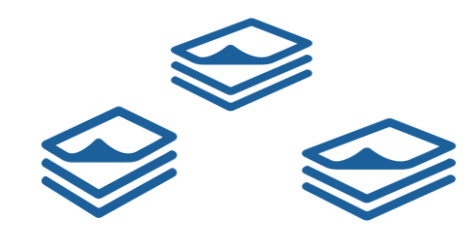

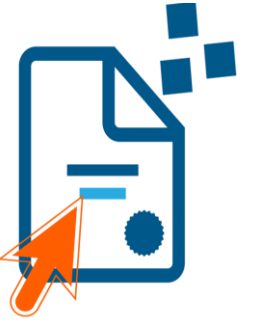

#### **Process:**

- Prep the physical documents
- Scan them using Optical Character Recognition (OCR)
- Index up to 7 points of data off the files:
  - 1. First Name
  - 2. Middle Name
  - 3. Last Name
  - 4. Date Of Birth
  - 5. Student Id
  - 6. Last 4 SSN
  - 7. Credential Year

\*\*Any of those that we do not have data for will be indexed with "NULL"

• Parchment sends the digital records back to record owners or can utilize them for order processing.

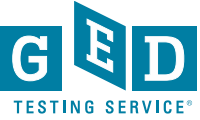

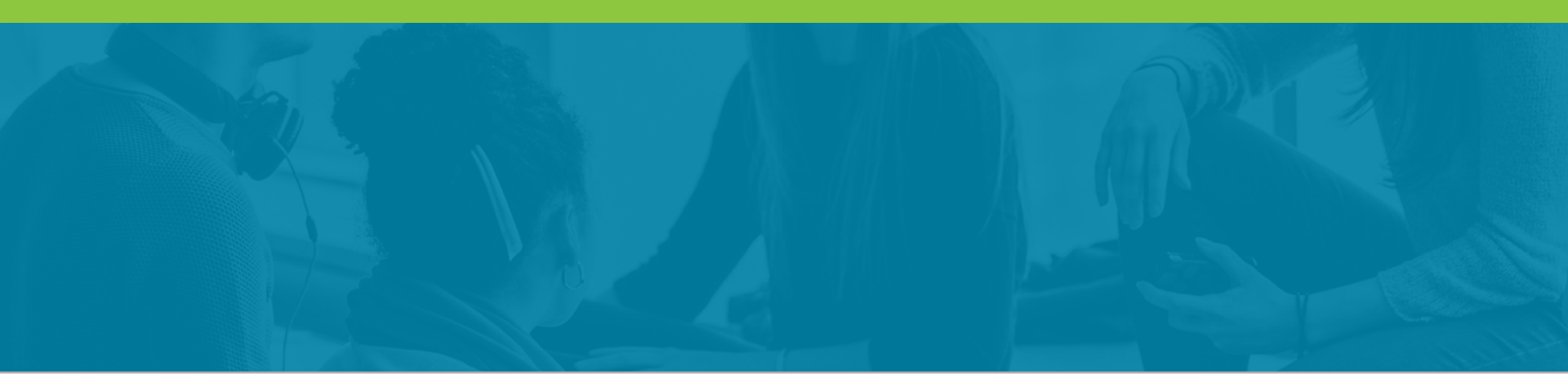

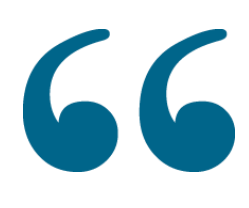

66 What do you see in the future for pathways to High School Equivalency? How should we consider adapting to the changing needs around us?

99

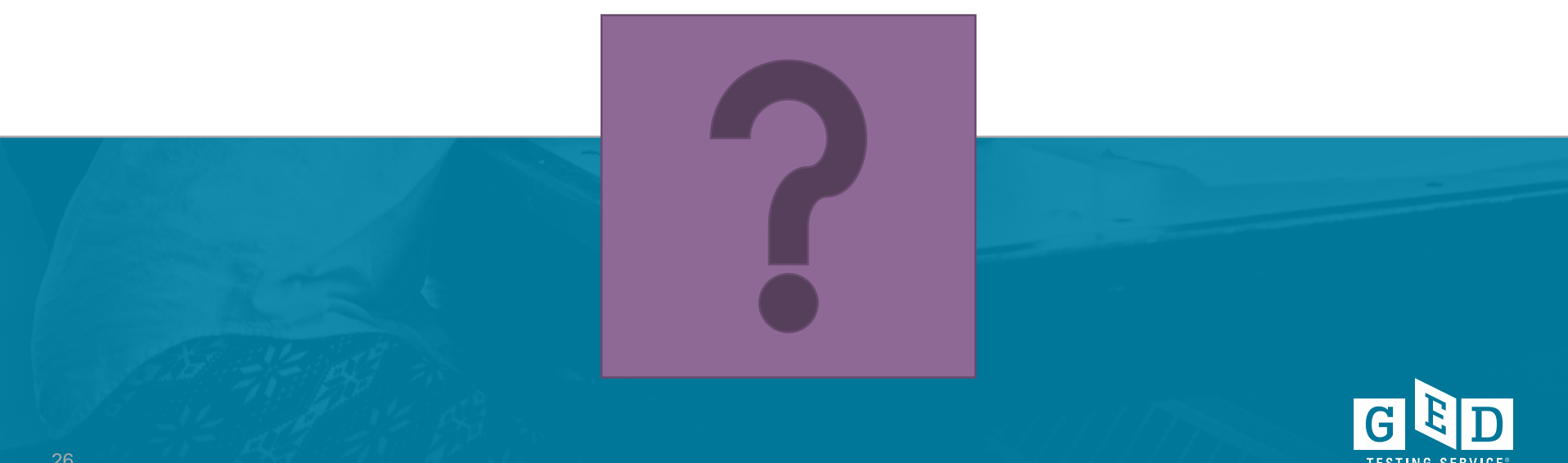

## **GED Prep Connect**

- GED Prep Connect applications process
- How to use Prep Connect
- How Admins can help
- Questions: What challenges do you face in your jurisdiction with getting testers connected with Adult Ed? How do you see your role contributing in 2019?

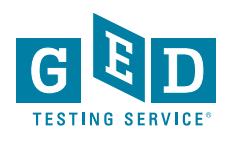

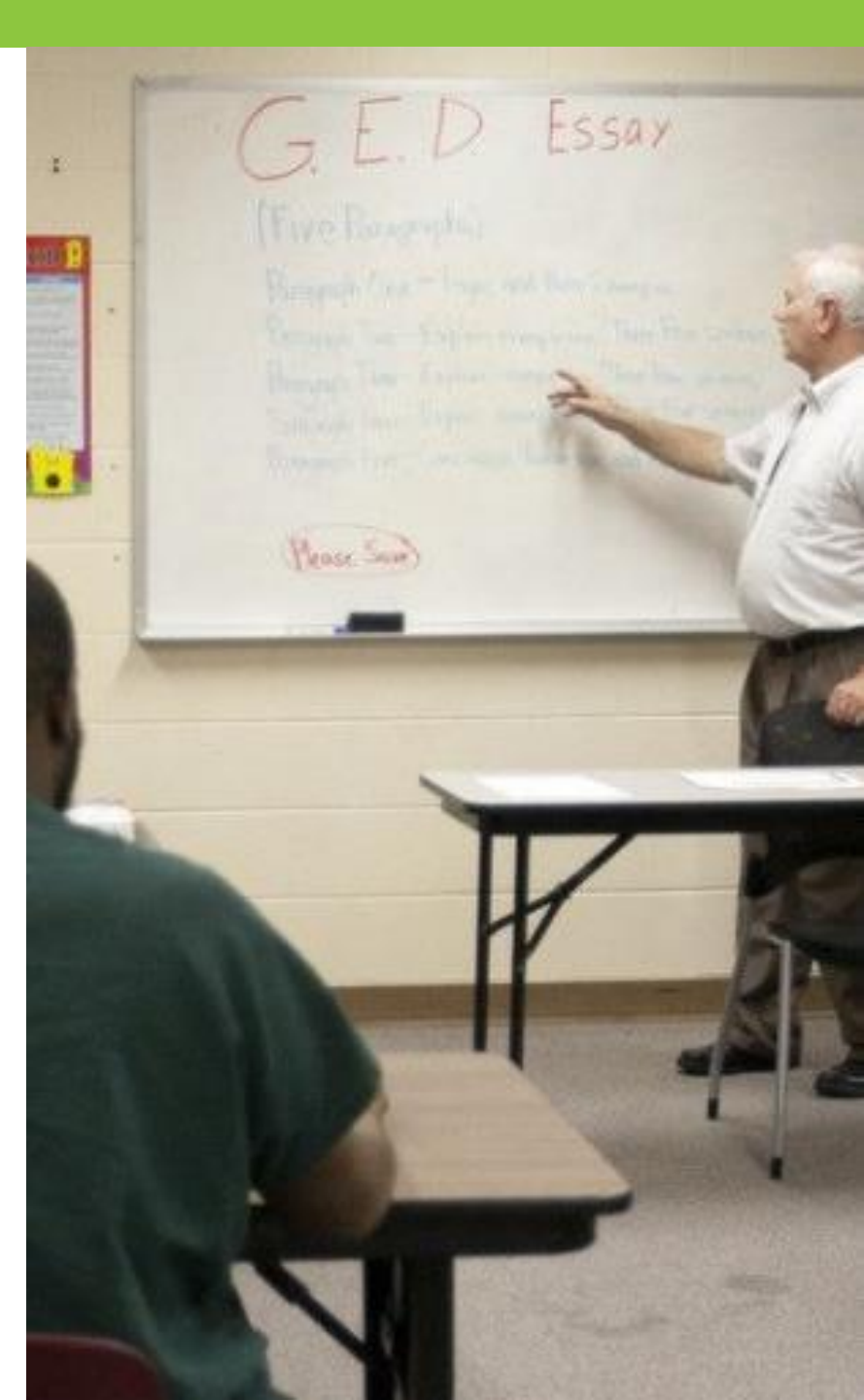

## Prep Connect by the numbers

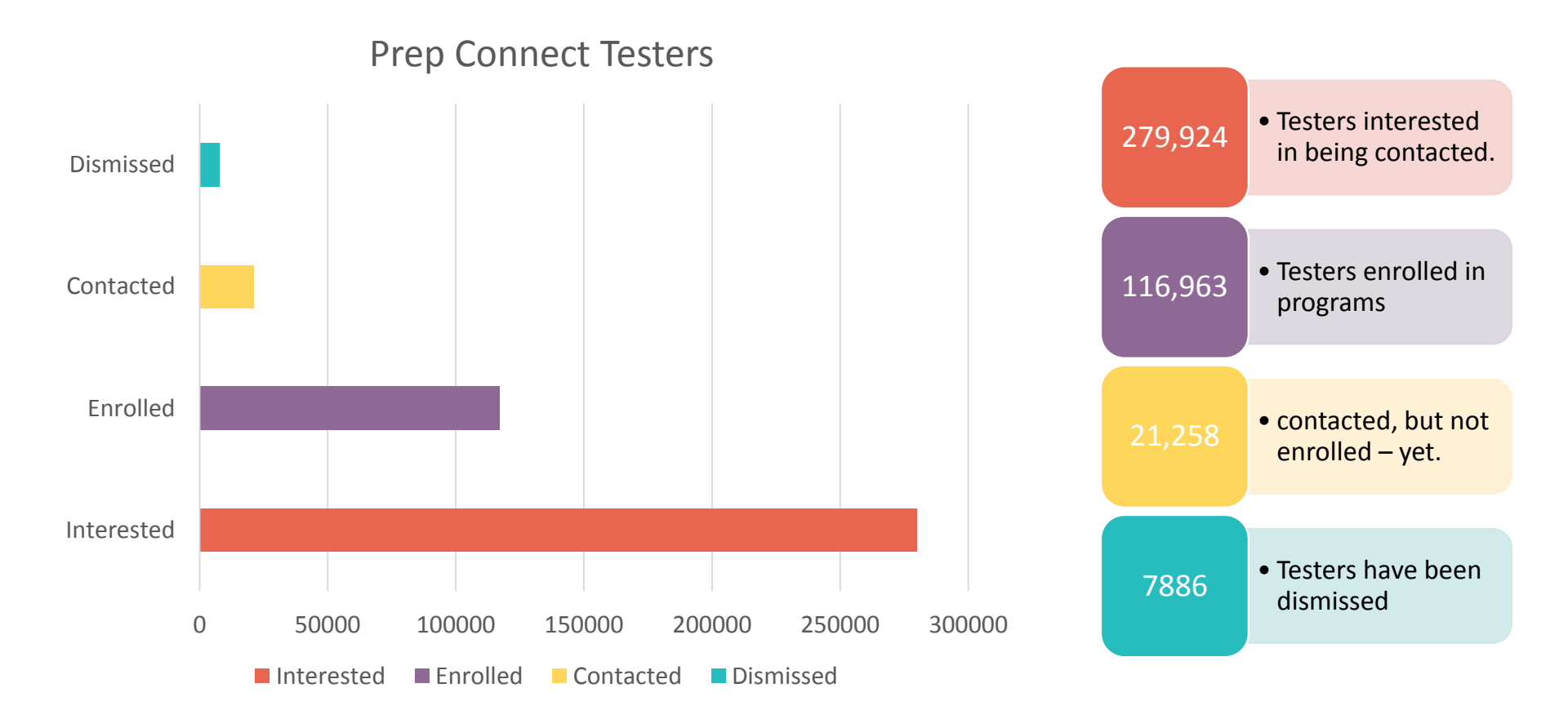

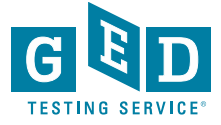

## Prep Connect Impact on Adult Ed

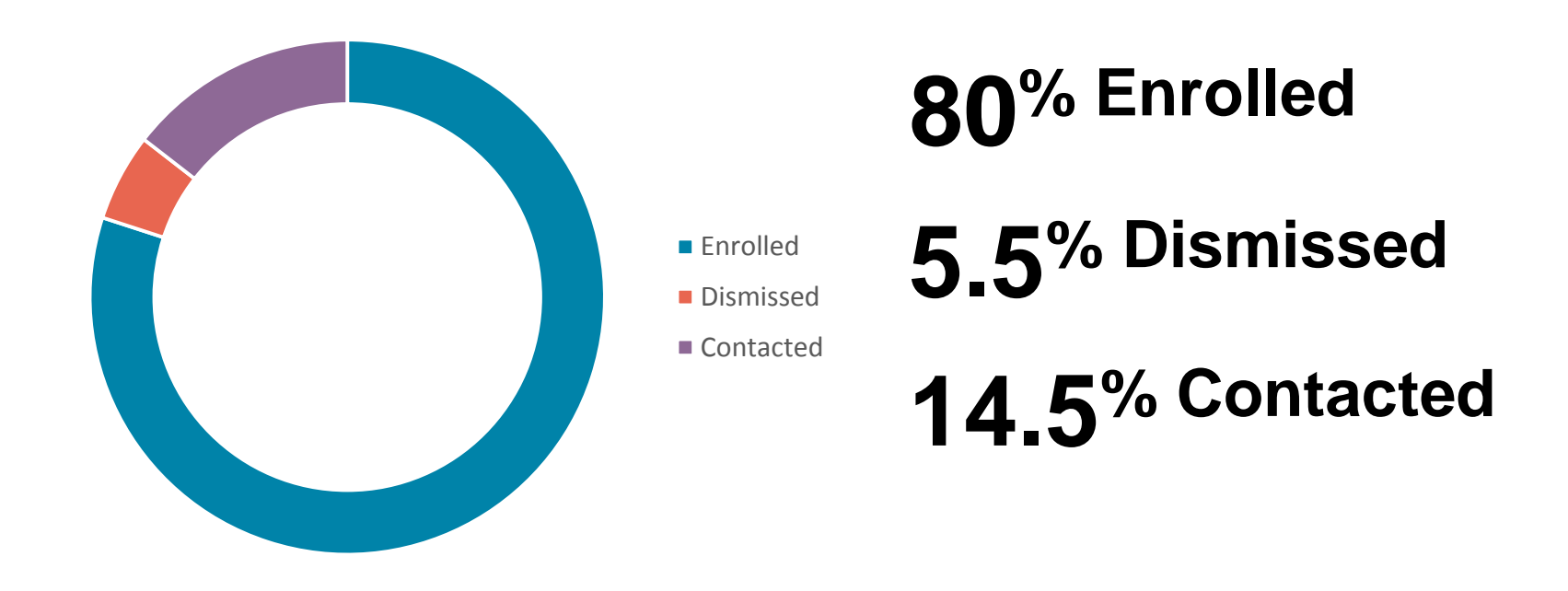

Conversion of Contacted Testers to Enrolled Students If this pattern holds, there are **223,939** Adult Ed students sitting GED.com waiting for us

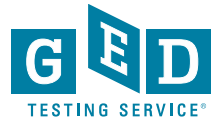

## GED Admin Encouragement!

| Welcom X Pearson X                                       | 🝐 My Driv 🗙 🔚 eComm 🗙             | GED Ant 🗙 🎦             | Pre-Sch 🗙 🗡 🛅 Run of S 🗙        | M Inbox (3 🗙 🔽 Goog           | e 🗙 🔽 🖸 GED®: 🗙 🗸 🖸 Accessi    | × G Contact × G FAQs - ( ×           | GEDWo 🗙 🔀 Prep Ce 🗙 G Student 🗙 🔀 GED Me 🗙                |
|----------------------------------------------------------|-----------------------------------|-------------------------|---------------------------------|-------------------------------|--------------------------------|--------------------------------------|-----------------------------------------------------------|
| $\leftrightarrow$ $\rightarrow$ C $\triangle$ Secure   h | ttps://app.ged.com/gedmgr#/p      | repEnrollmentSearch?s   | sortColumn=enrollmentSta        | atus Change Date & sort Order | =ASC&pageSize=10&prepEnrollme  | entStatus=INTERESTED&jurisdiction=FL | &enrollmentDateStart=06%2F01%2 😭 🔛 🥥 💿                    |
| 🔢 Apps G Google 🌅 Welco                                  | me to Pearson 🚺 GED Manager       | 🔀 🛛 Tech Ops Team Sp    | ac <b>G</b> Index of How To Gui | G Index of How To Gui         | 2018 Policy Manual 🎢 Family Ac | cess 🜀 2014 Policy Pages 🜀 Test Cen  | ter Support   6 2016 Policy Manual 🔤 Wells Fargo - Person |
| GED Manager <sup>™</sup>                                 | e 🛛 🔚 Manage Student 👻            | 📊 Reporting 👻           | 🔧 Admin 👻                       |                               |                                |                                      | ann.kernan-roll@gedtestings                               |
| Student Search                                           |                                   |                         |                                 |                               |                                |                                      |                                                           |
| Please enter at least three cha                          | aracters or make a selection on a | a search field below to | start your search.              |                               |                                |                                      |                                                           |
| GED <sup>®</sup> Prep Connect Enrollment                 | Status Date Range:                |                         |                                 | Jurisdiction                  | Program                        | GED <sup>®</sup> Test Prep Center    |                                                           |
| Interested                                               | 06/01/2018                        | <u> </u>                | to 06/29/2018                   | 💾 Florida                     | \$                             | \$                                   |                                                           |
| Last man                                                 | rist Name City                    | y                       | Phone Number                    | DOB                           | Email                          | GED ID                               | Credential Status                                         |
|                                                          |                                   |                         |                                 |                               | <b>—</b>                       |                                      | Export (1000 rows max)                                    |
|                                                          |                                   |                         |                                 |                               |                                |                                      |                                                           |
|                                                          |                                   |                         |                                 |                               |                                |                                      |                                                           |
|                                                          |                                   |                         |                                 |                               |                                |                                      |                                                           |

- Actively distribute reports of testers awaiting outreach
  - Remind the prep centers that these are testers in need
  - Emphasize that these testers WANT outreach
- Remind Prep Centers of the benefits
  - Tools for monitoring and managing tester activity
  - Bulk Score Report printing
  - Graduation Lists from the Passer's Report

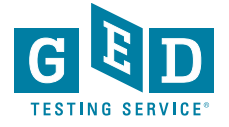

### How can Testers add a Prep Center?

All the ways that testers can select a center to share their scores:

### New GED Testers can search for prep centers here: https://ged.com/study/ged\_classes/

At the time of creating their account on GED.com

From the scores page

From their GED.com profile page

From their score report

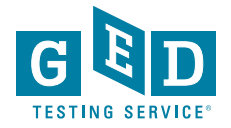

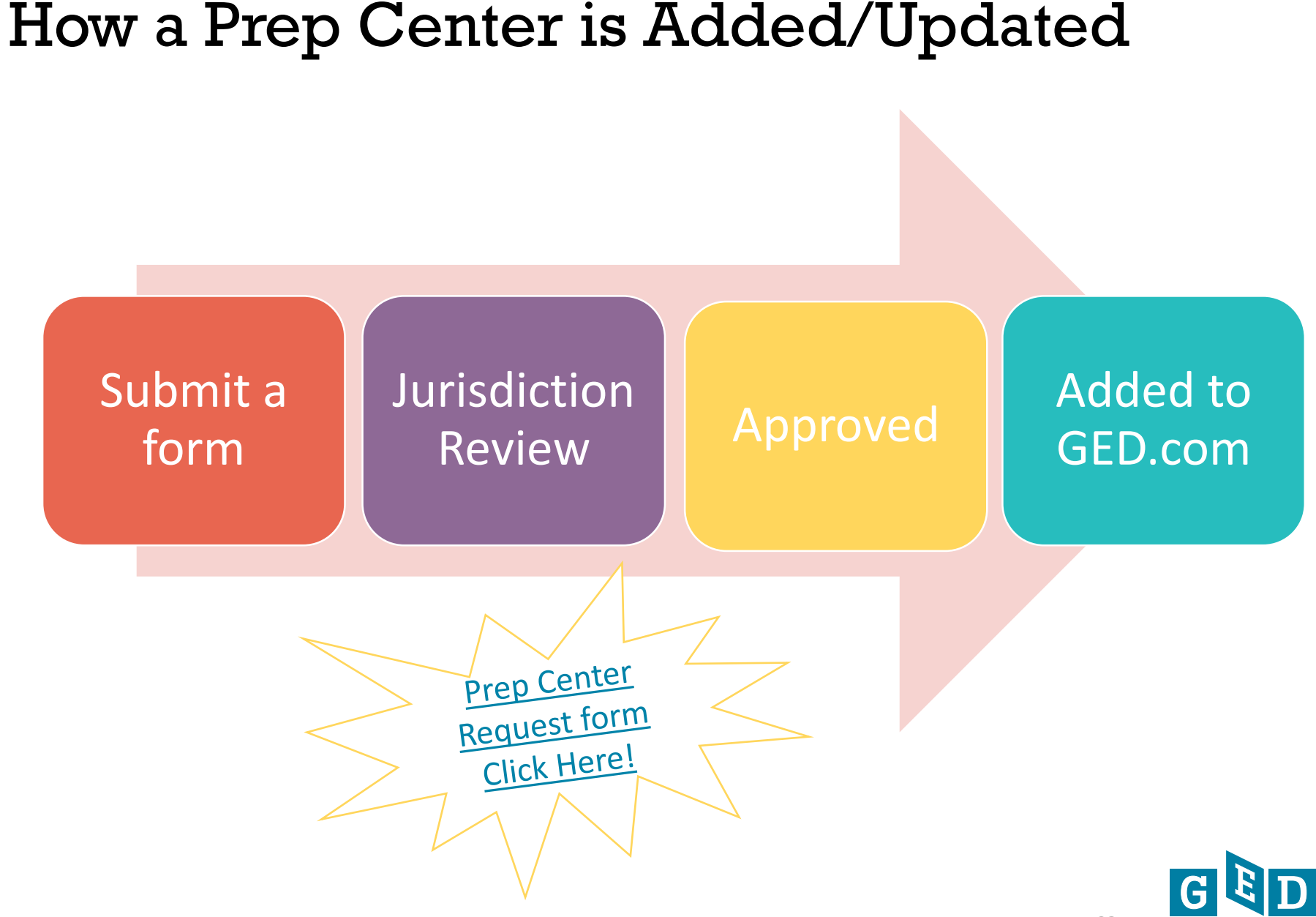

### **Prep Connect Best Practices**

#### Actively manage Enrollment

- Testers are expecting Prep Centers to Reach out
- Long waiting periods can feel like rejection
- Transition testers into your active ranks
- Dismiss the testers who are uninterested to make it clear who needs outreach

#### Check Tester Activity Reports

- Some students may be pressing on without you!
- Encourage those who are successful and be there for those who may have been a little overzealous

#### Bulk Print Score Reports

- Encourage testers with the personalized study recommendations available from the score report.
- Plan classroom activities based on common gaps

| Your stude                             | nt news                             |                               |          |
|----------------------------------------|-------------------------------------|-------------------------------|----------|
| You have 279900 s<br>116954 students a | tudents interes<br>re enrolled in y | sted in your pr<br>our center | ep cente |
| Expressed Intere                       | st Ei                               | nrolled                       |          |
| 279900                                 | 1                                   | 16954                         |          |
|                                        |                                     | formation                     |          |

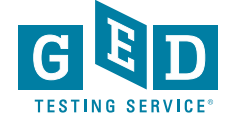

### **Training for Prep Connect**

#### Training Information available in GED Manager

- Guide for Managing Tester Enrollment here : <u>https://ged.com/wp-</u> <u>content/uploads/prep\_connect\_guide.pdf</u>
- Passers Report Guide: <u>https://ged.com/wpcontent/uploads/passers\_report\_guide.pdf</u>
- Student Activity Report: <u>https://ged.com/wp-</u> content/uploads/test\_activity\_report\_guide.pdf
- Printing Score Reports in BULK: <u>https://ged.com/wp-</u> <u>content/uploads/printing\_bulk\_score\_reports.pdf</u>

#### Helpful Links

#### GEDPrep Connect

- Jurisdiction Testing Policies
- "How to Guides" for Testers
- Add/Update Adult Ed Center Info
- Student Study Guides
- First Look-Explore the New GED.com Website

#### Helpful Documents

Manage Enrollments

- Manage Student/Student Search
- Student Test Activity Report
- Passers Report for Adult Education Programs
- Printing Score Reports in Bulk
- Purchasing GED Ready with Vouchers
- How to Apply for Accommodations

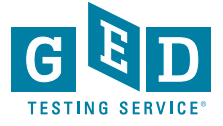

## Prep Connect Frequently Asked Questions

#### **Q.** Are Interested Students expecting our program to contact them?

A. When a student selects your program, they see the following message:

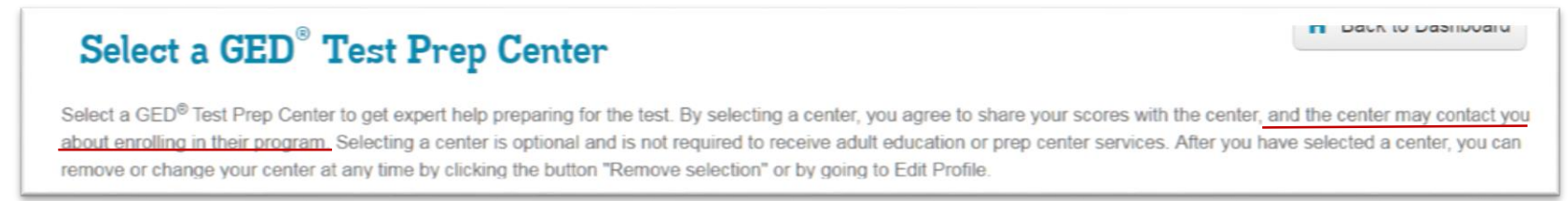

Although not promised, a student may have an expectation that you will contact him/her. He is also given contact information for your program if he chooses to reach out to you on his own.

#### **Q.** Is it mandatory to update status on GED Manager<sup>™</sup> for Interested Students?

A. No. It is not mandatory; however, updating status may make your job easier in managing the students that you want to reach out to

#### **Q. When should I move a student to Enrolled status?**

A. It's up to you when you move a student to Enrolled status. But most programs would do this when the student starts showing up to class. This allows you to manage the students that are actually working with you separate from those that are not.

#### Q. I have students on my Enrolled list that I didn't update to Enrolled. How did they get there?

A. When we implemented GEDPrep Connect in October 2016, some students in some states had already elected to Share Scores with a program prior to this time. We automatically updated their status to "Enrolled." If you need to update status for these students, because they never showed up in class, you can do that in GED Manager on the Manage GED Prep Connect Enrollment Page; use the drop down to search for Enrolled, and Edit the status on the students that are not currently Enrolled to Dismissed

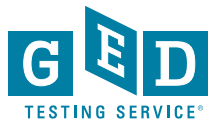

## Prep Connect Frequently Asked Questions

#### Q. What if a student has graduated or moved? How do I dismiss them?

- A. You can dismiss the student using the reason codes provided (Unable to Contact, Not Interested, No Show, Dropped Out), and if none of these apply to the student's situation, add notes to explain why the student was dismissed.
- Q. Where can I indicate that I've called a student 3 times?
- A. Use the notes field to enter any pertinent information about your outreach to a student. This will help you remember and others in your program to know the action you have taken with that student
- Q. How will I know if my 'interested students' have scores?
- A. In GED Manager, you can see recent scores on the "2014 Exam Series Testing Activity" page. You can sort by student name, status (interested, enrolled, etc.), and date to find new score information

| 2014 Exam Series                                                             | Testing Activity                                                                                                    |                                                                                                    |                                                                                                    |                                                                                              |                                                                                   |                           |                                                           |                                                                                                    |
|------------------------------------------------------------------------------|----------------------------------------------------------------------------------------------------|----------------------------------------------------------------------------------------------------|----------------------------------------------------------------------------------------------------|----------------------------------------------------------------------------------------------|-----------------------------------------------------------------------------------|---------------------------|-----------------------------------------------------------|----------------------------------------------------------------------------------------------------|
| Student Sea                                                                  | rch                                                                                                    |                                                                                                    |                                                                                                    |                                                                                              |                                                                                   |                           |                                                           |                                                                                                    |
| Please enter at lea                                                          | ast three characters or make a selectio                                                                                                    | on on a search field below to                                                                                                    | o start your search.                                                                                                    |                                                                                              |                                                                                   |                           |                                                           |                                                                                                    |
| GED Prep Conne                                                               | ct Enrollment Status 🔻 Testing A                                                                                                    | ctivity 🔻 Date Range                                                                                                    | e 🛛 🖷                                                                                                    | to                                                                                           | Exam Sub                                                                          | bject 🔻 Florida           | GED Test P                                                | Prep Center                                                                                                    |
|                                                                              |                                                                                                    |                                                                                                    |                                                                                                    |                                                                                              |                                                                                   |                           |                                                           |                                                                                                    |
| Last Name                                                                    | First Name City P                                                                                                    | hone Number D                                                                                                    | OB 🗰                                                                                                    | Email                                                                                        | GE                                                                                | e i D                     |                                                           |                                                                                                    |
|                                                                              |                                                                                                    |                                                                                                    |                                                                                                    |                                                                                              |                                                                                   |                           | -                                                         |                                                                                                    |
| ound 677913                                                                  |                                                                                                    | 000 rows max) F* Ex                                                                                                    | (port (1000 rows n                                                                                                    | nax)                                                                                         |                                                                                   |                           |                                                           | Rows Per Page                                                                                                    |
| ound 677913                                                                  | •                                                                                                    | 000 rows max) 🕑 Ex                                                                                                    | kport (1000 rows n                                                                                                    | nax)                                                                                         |                                                                                   |                           |                                                           | Rows Per Page 5                                                                                                    |
| ound 677913                                                                  | EMAIL                                                                                                    | 000 rows max) C Ex                                                                                                    | kport (1000 rows n                                                                                                    | nax)<br>TEST                                                                                 | SUBJECT \$                                                                        | SCORE                     | CREDENTIALED                                              | Rows Per Page 5                                                                                                    |
| ound 677913                                                                  | EMAIL     cristian_roj;                                                                                                    | J00 rows max)     C Ex       TESTING ACTIVITY       Test Appointment                                                                                                    | Coport (1000 rows n<br>DATE 4<br>03/16/2017                                                                                                    | nax)<br>TEST<br>GED                                                                          | SUBJECT <b>+</b><br>Reasoning                                                     | SCORE                     | CREDENTIALED                                              | GED <sup>®</sup> TEST PREP CENTER                                                                                                    |
| ound 677913<br>Cristian<br>bell, Justin                                      | EMAIL     cristian_roj;     campbelijbi                                                                                                    | 000 rows max) C Ex<br>TESTING ACTIVITY<br>Test Appointment<br>Test Appointment                                                                                                    | <b>DATE</b>                                                                                                    | nax)<br>TEST<br>GED<br>GED Ready®                                                            | SUBJECT<br>Reasoning<br>Reasoning                                                 | SCORE                     | CREDENTIALED NO                                           | Rows Per Page 5                                                                                                    |
| bund 677913<br>Cristian<br>bell, Justin<br>bell, Justin                      | EMAIL     cristian_roj,     campbelljbi     campbelljbi                                                                                              | 000 rows max) C Ex<br>TESTING ACTIVITY<br>Test Appointment<br>Test Appointment<br>Test Appointment                                                                                                    | DATE         Ø           03/16/2017         03/13/2017           03/13/2017         03/13/2017                                                                                          | TEST GED<br>GED Ready®<br>GED Ready®                                                         | SUBJECT<br>Reasoning<br>Reasoning<br>Math                                         | SCORE                     | CREDENTIALED NO<br>No<br>No<br>No                         | Rows Per Page 5 CED® TEST PREP CENTER George Stone Technical Center - Escambia County George Stone Technical Center - Escambia County                                                                                                    |
| ound 677913<br>Cristian<br>bell, Justin<br>bell, Justin<br>bell, Justin      | EMAIL     cristian_roj,     campbelljbi     campbelljbi     campbelljbi                                                                              | 000 rows max) C Ex<br>TESTING ACTIVITY<br>Test Appointment<br>Test Appointment<br>Test Appointment<br>Test Appointment                                                                                                    | DATE         Oldstand           03/16/2017         03/13/2017           03/13/2017         03/13/2017                                                                                   | GED<br>GED Ready®<br>GED Ready®<br>GED Ready®                                                | SUBJECT<br>Reasoning<br>Reasoning<br>Math<br>Science                              | SCORE                     | CREDENTIALED NO<br>NO<br>NO<br>NO<br>NO                   | Rows Per Page 5 CED® TEST PREP CENTER George Stone Technical Center - Escambia County George Stone Technical Center - Escambia County George Stone Technical Center - Escambia County                                                                                                    |
| cristian<br>bell, Justin<br>bell, Justin<br>bell, Justin<br>campbell, Justin | EMAIL     cristian_roj,     campbelljbi     campbelljbi     campbelljbi     campbelljbi     campbelljbi     campbelljbi                              | Constraint     Constraint       TESTING ACTIVITY       Test Appointment       Test Appointment       Test Appointment       Test Appointment       Test Appointment       Test Appointment       Test Appointment       Test Appointment       Test Appointment | DATE         O3/16/2017           03/13/2017         03/13/2017           03/13/2017         03/13/2017           03/13/2017         03/13/2017                                         | GED Ready®<br>GED Ready®<br>GED Ready®<br>GED Ready®<br>GED Ready®                           | SUBJECT<br>Reasoning<br>Reasoning<br>Math<br>Science<br>Social Studies            | SCORE                     | CREDENTIALED No<br>No<br>No<br>No<br>No<br>No             | Rows Per Page 5 CED® TEST PREP CENTER George Stone Technical Center - Escambia County George Stone Technical Center - Escambia County George Stone Technical Center - Escambia County George Stone Technical Center - Escambia County                                                                 |
| Cristian<br>bell, Justin<br>bell, Justin<br>bell, Justin<br>campbell, Justin | EMAIL     cristian_roj.     campbelijbi     campbelijbi     campbelijbi     campbelijbi     campbelijbi0317@charter.net     justinchalker3@gmail.com | Constraint     Constraint       TESTING ACTIVITY       Test Appointment       Test Appointment       Test Appointment       Test Appointment       Test Appointment       Test Appointment       Test Appointment       GED Ready Green                         | DATE         O3/16/2017           03/13/2017         03/13/2017           03/13/2017         03/13/2017           03/13/2017         03/13/2017           03/13/2017         03/13/2017 | TEST GED<br>GED Ready®<br>GED Ready®<br>GED Ready®<br>GED Ready®<br>GED Ready®<br>GED Ready® | SUBJECT<br>Reasoning<br>Reasoning<br>Math<br>Science<br>Social Studies<br>Science | SCORE<br>157 Score Report | CREDENTIALED No<br>No<br>No<br>No<br>No<br>No<br>No<br>No | Rows Per Page     5       GED® TEST PREP CENTER     6       George Stone Technical Center - Escambia County     6       George Stone Technical Center - Escambia County     6       George Stone Technical Center - Escambia County     6       George Stone Technical Center - Escambia County     6 |

#### Welcome to GED Manager Cindy!

| who to Contact: |                     |  |  |
|-----------------|---------------------|--|--|
|                 | Type of Issue       |  |  |
|                 | Test Taker Support  |  |  |
|                 | Testing Center (Nor |  |  |
|                 | Technical Support   |  |  |

#### Helpful Links

Jurisdiction Testing P List of Jurisdiction Ad "How to Guides" for Te

Helpful Documents

GED Manager User GU Finance and Billing Fr Instructions for Tester Manage Student/Stud Creating Student Accor Passers Report Student Study Guide f Student Study Guide f Student Study Guide f

#### ily and understandable for the testers. In addition to easier of questions are as well as provided a sample question with a

ent GED Live Comprehensive product that includes classes for all age Arts. Testers will find GED Live for Math and GED Live for

# Handy Reference Material

These are the latest updates with GED Analytics and the most commonly requested information for GED Manager

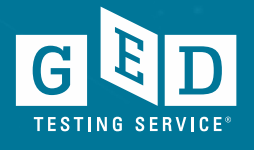

## **GED** Analytics

- What is new?
- Training & Support

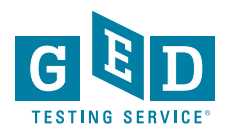

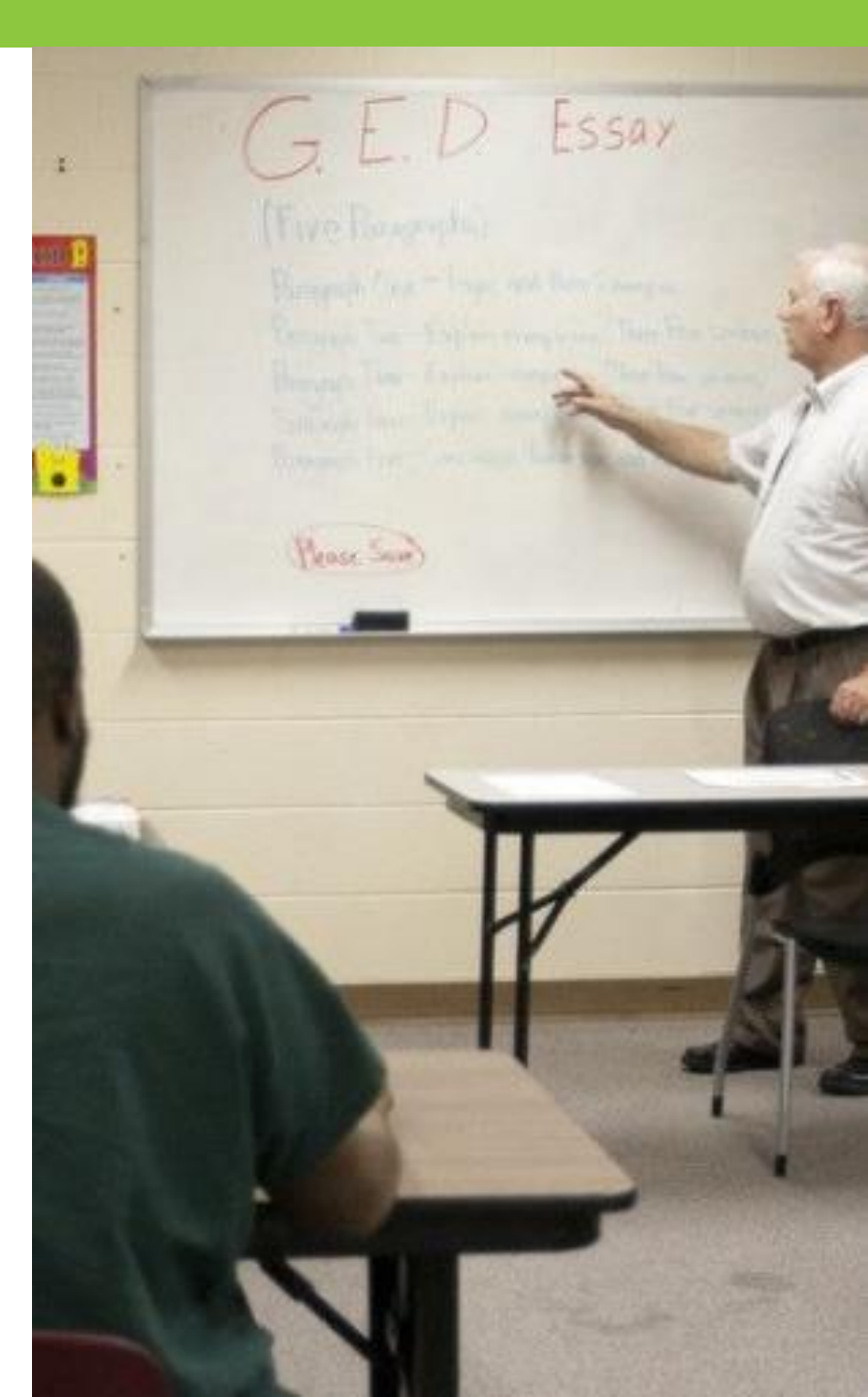

### What is new in GED Analytics?

| Removed Inactive<br>Accounts                | <ul> <li>We now remove/archive records with no activity for 2 years.</li> <li>Users may have noticed a drop in dashboard counts due to this</li> </ul> |
|---------------------------------------------|----------------------------------------------------------------------------------------------------|
| Test Administrator<br>data updated          | <ul> <li>Updates to Test Administrator information are now being<br/>transferred from the VUE systems to GED Analytics</li> </ul>                      |
| Corrections Program<br>Filtering            | <ul> <li>Reports can now be generated to see how your DOC programs/facilities are performing</li> </ul>                                                |
| 2014 Paper Test data<br>is now in Analytics | <ul> <li>All forms of GED testing are showing up in Analytics</li> </ul>                                                                               |

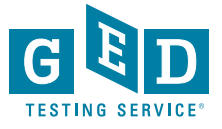

## Support for GED Analytics

### Email operations@ged.com

- New ideas for GED Analytics
- Quick Questions
- Request help to build a complicated report
- Obtain training for yourself or your team
- Obtain "How to Guides" for new users

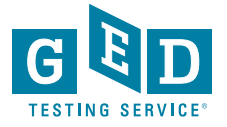

## **GED** Manager

- Requesting Access for GED Manager
- What are the permissions/roles?

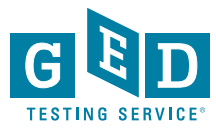

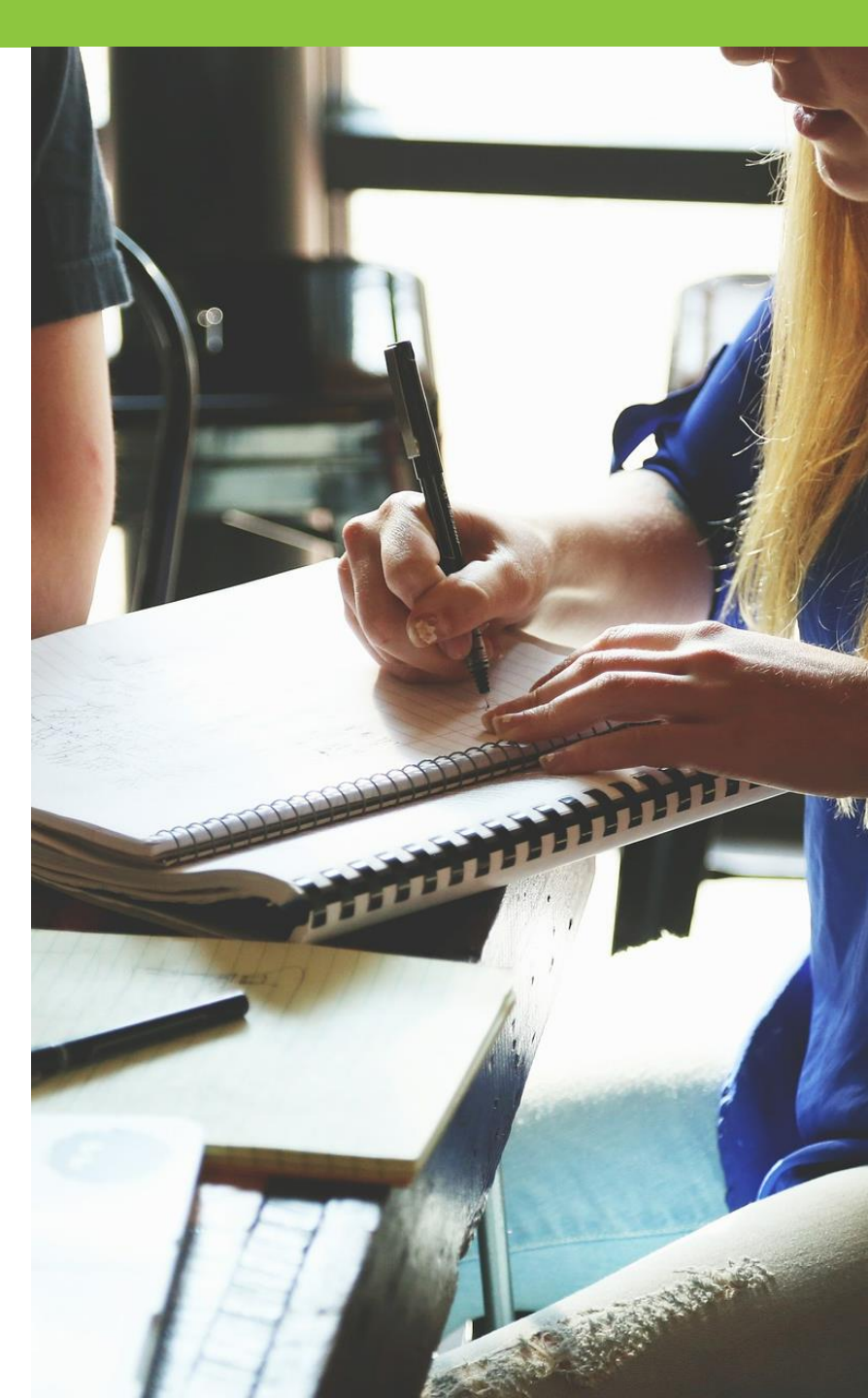

### **Request Access to GED Manager**

Access to GED Manager<sup>™</sup> requires permission from the Jurisdiction Administrator.

 Some states use "Entity Agreements" for certain roles. This transfers data responsibilities to the entity. Permissions guidelines can be established with Tech Ops to streamline requests and approvals.

• Eg. Test Centers always get "Test Center User" role with "Manage Exceptions" Permission

GED Manager Access Request Guide: <u>https://ged.com/wp-</u> <u>content/uploads/ged\_manager\_access\_gui</u> <u>de.pdf</u>

### GED Manager Access Request Form:

https://ged.com/educators\_admins/test\_a dmin/ged\_manager/ged\_manager\_request \_\_form/

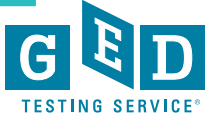

### Role vs. Permission

*Permission*: Additional capabilities that can be **added** to any role

Role: Base set of capabilities and data filters

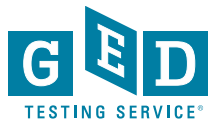

### **Current Roles**

#### Student-Authorized View/Prep Connect

- This GED Manager User is associated with one or more adult education program and can see ONLY the data in their adult ed program(s).
- Testers must OPT IN to the adult education program before these users can see that tester's score information, score report, and test history.
- Cannot simulate testers or edit records

#### GED Analytics-Only

- Only authorized to access GED Analytics
- The data available in GED Analytics is determined by their permission

#### Corrections

- This GED Manager User is associated with one or more corrections program and Can ONLY view testers in their own corrections program(s).
- Functions include creating testers in GED Manager and simulating testers.
- Examples include State Prison Admin, Prison Examiner.

#### Authorizations Staff

- This role is designed for users who only approve testers in the Test Exceptions Queue (Age Alerts, Options Program, Official Practice Tests, etc.)
- These users can only access the test exceptions queue and approve the testers in those queues.

#### Test Center User

- The testers that this user has access to is limited only to testers who have tested in their test center and passed the complete GED® Test series.
- Run the Passer Reports.
- This user cannot view historical records or tester demographic information.

#### Jurisdiction

- This role has many of the same roles as the Jurisdiction Administrator role, including:
- viewing accommodations
- manage exceptions
- search students
- access passer reports
- edit certain demographic information.
- Unlike the Jurisdiction Administrator, this role *can not* do the following:
- No ability to edit site access permissions
- Cannot see the GED<sup>®</sup> Manager users.

#### Jurisdiction View Only

- This role has read only access to tester data including test scores.
- This user can print the score report
- Cannot edit demographic information.

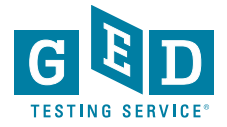

### **Custom Permissions**

#### Corrections View Candidates

- Allows users to view all candidates across the entire state -Read only.
- •Users with this permission cannot edit testers outside their defined program.
- •This permission may be needed for users to move testers not currently in a program into their own program.

#### Manage Exceptions

- •Grants the user access to the "Manage Authorization Page"
- Approve or deny Exceptions (Age Alerts, Options Program, Official Practice Tests, etc.)

#### Manage Prep Connect Enrollment

• Permission that allows users to move testers in adult education programs from Interested, Enrolled, Dismissed statuses for the adult education program they've selected.

•This is automatically included with the "Student-Authorized View/Prep Connect" role. As a permission, it can be added to other roles, such as "Authorizations Staff"

#### **GED** Analytics Levels

- Levels of data Access
   GED Analytics -Fully configurable down to student-level information
- GED Analytics LITE Can see aggregate information, but unable to parse information down to individual student level (NO PII)
- •Dashboard Summaries built in for quick performance information
- •Customized Reports can be generated

#### Paper Testing

- •Only available to jurisdictions with paper testing
- •Allow user to create a paper testing event and order paper tests.
- •Able to print score reports.
- Training and Certification Required.

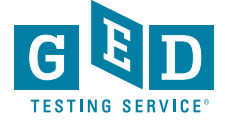

**GED Testing Service Support Partners** 

The entire team at GED wants to thank our GED Admin partners – and their dedicated staff!

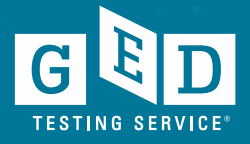

### Mellissa Hultstrand

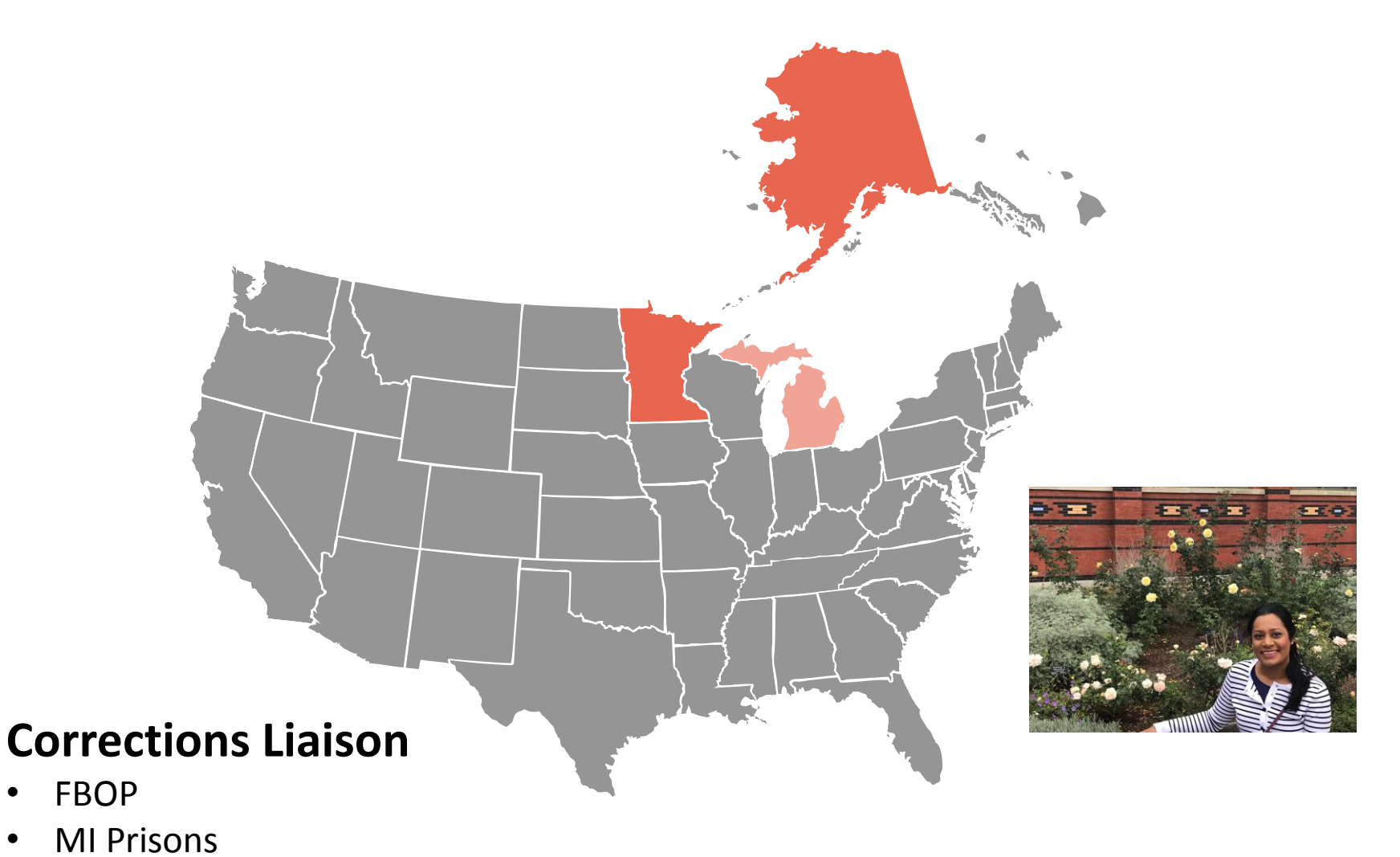

GED TESTING SERVICE"

### Heath Stevenson

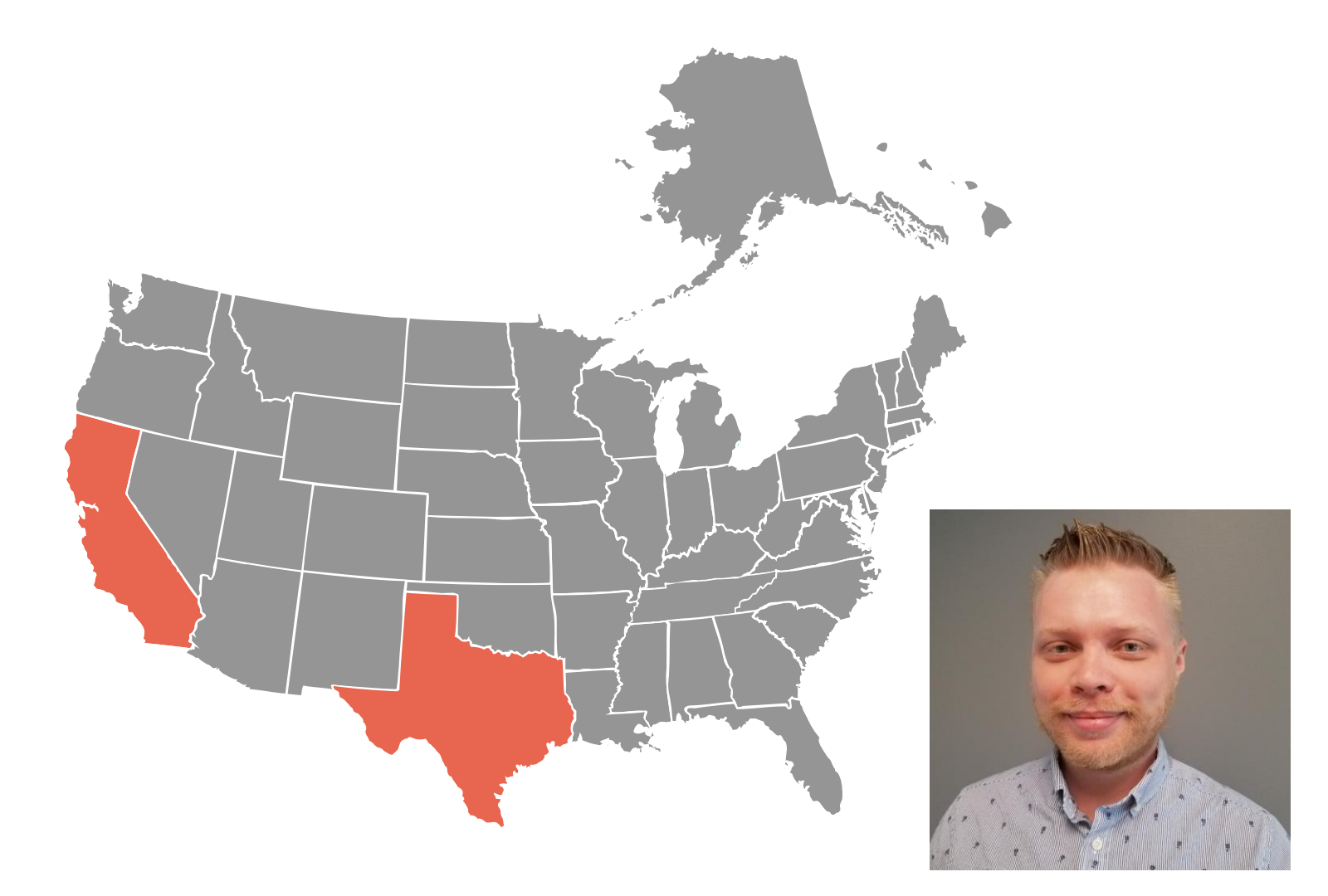

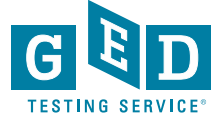

## Teko Henry

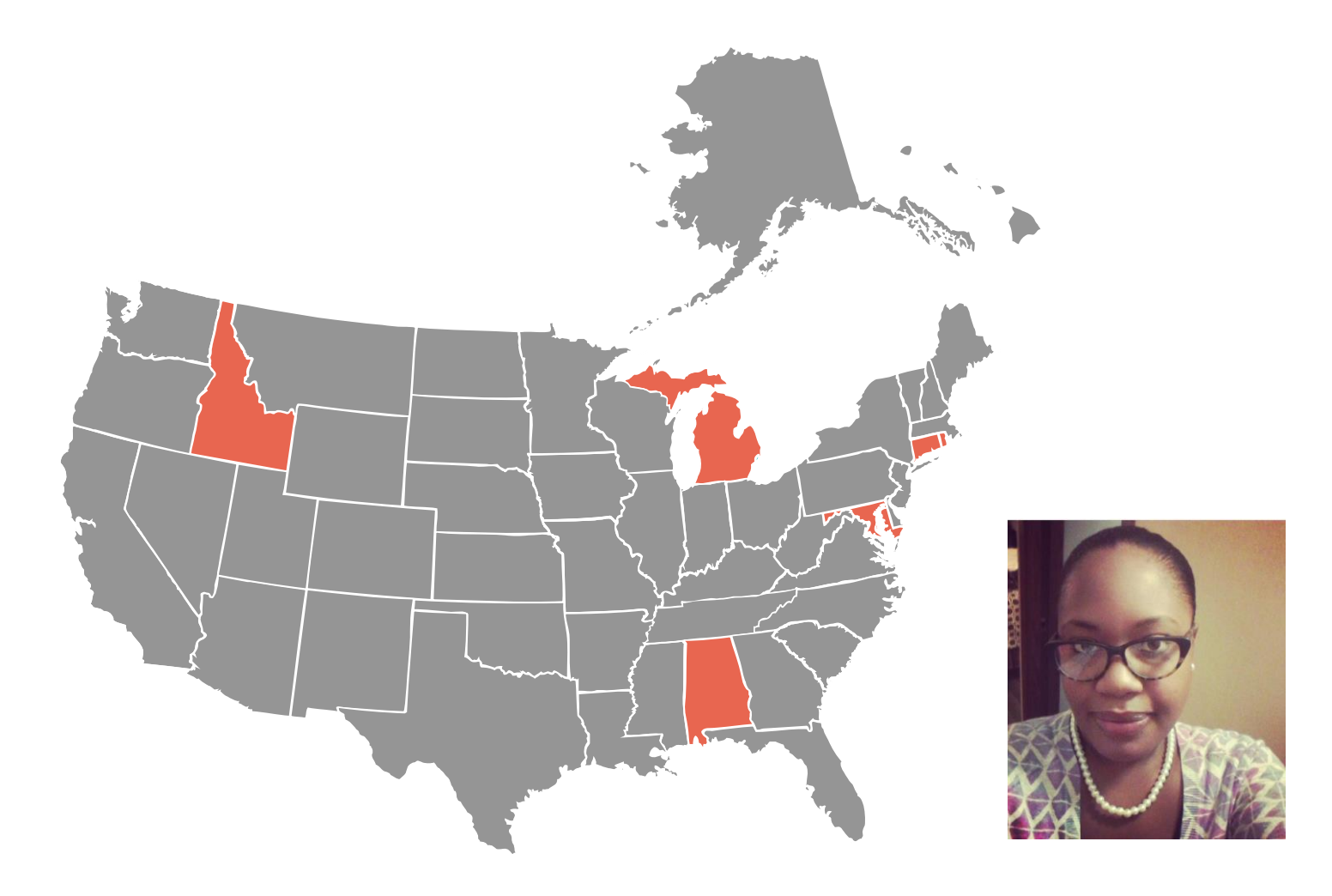

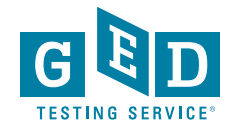

## Azeem Begum

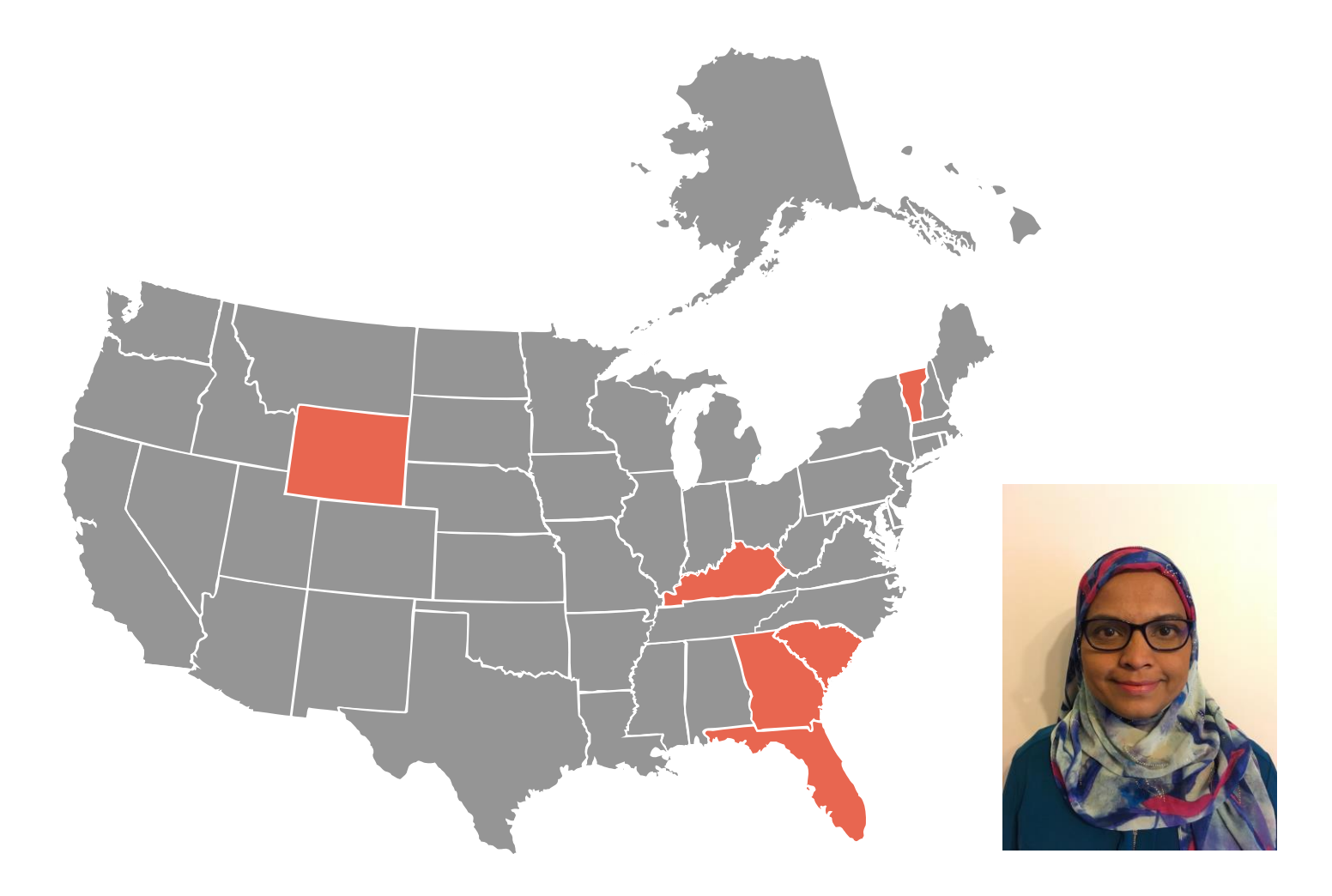

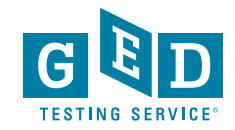

## Elizabeth Hang

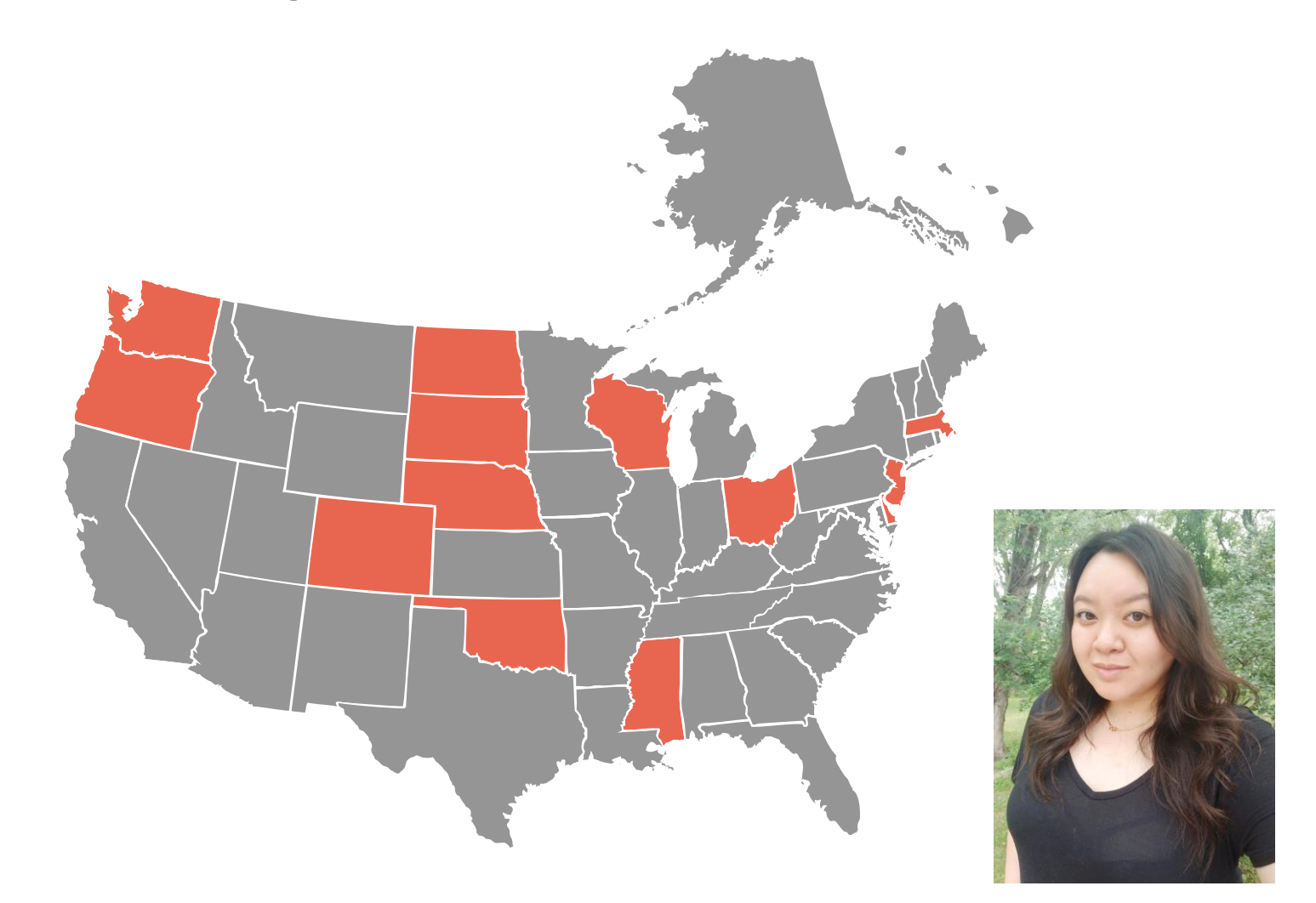

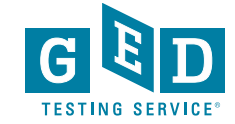

### Kate Stoecker-Straus

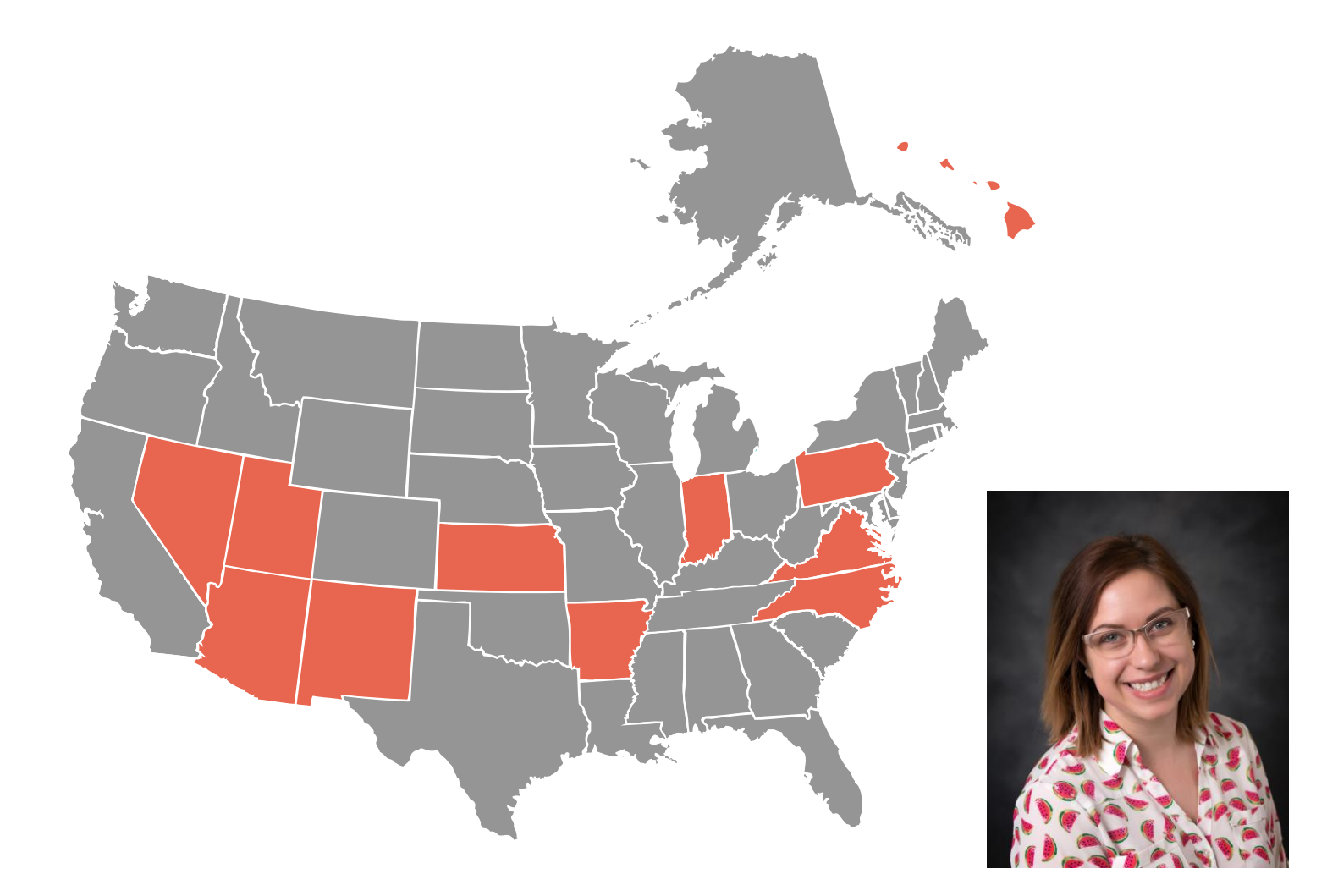

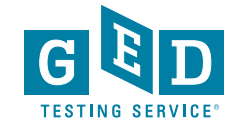